|    | D Hi,<br>aziz123                                | ¢                                  |
|----|-------------------------------------------------|------------------------------------|
|    |                                                 |                                    |
| 1  | Dompet Anda                                     | Tambah Nilai<br>RM 20.00           |
|    | Jumlah Anak                                     | 7                                  |
| 3  | Modul:                                          |                                    |
|    | Pembelian Transaksi G<br>Kad Orijin School Atte | Drijin Manfaat<br>endance Tambahan |
| As | Anak Anda:                                      |                                    |
|    |                                                 |                                    |
|    | Rayyan Arsyad                                   |                                    |
|    | 090830104567<br>Limit Harian:                   | orijin<br>RM 20.00                 |
|    | Aktif                                           |                                    |
|    | • • • • •                                       | • •                                |

# MANUAL ORIJIN SCHOOL

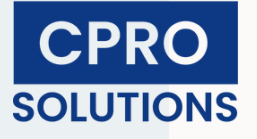

# XOX Wallet & Orijin School

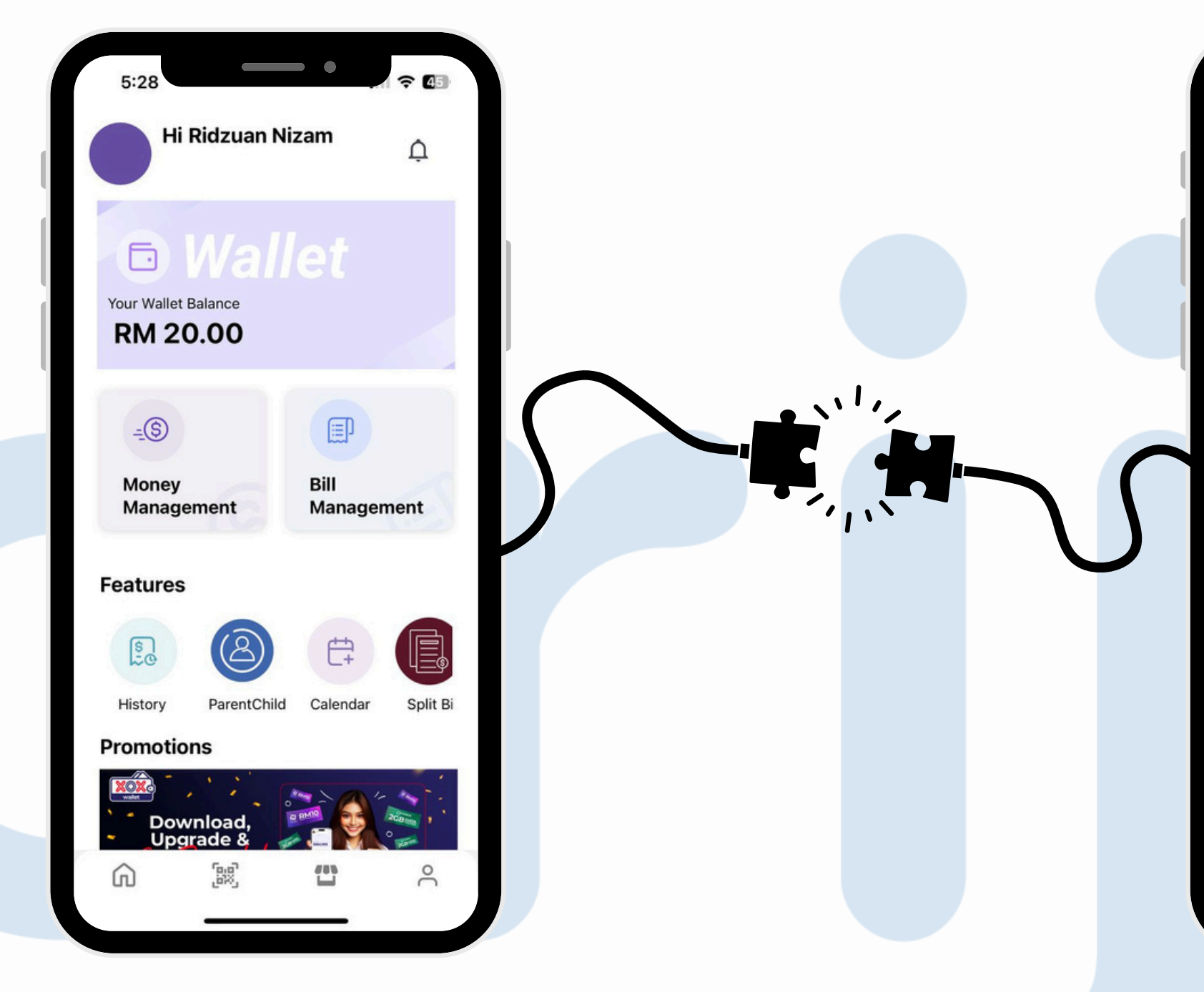

### XOX Wallet berpaut dengan aplikasi Orijin School

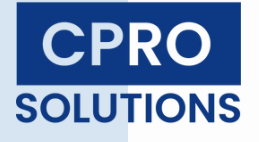

| D Hi,<br>aziz123                                    | ¢                              |
|-----------------------------------------------------|--------------------------------|
|                                                     |                                |
| Dompet Anda                                         | RM 20.00                       |
| Jumlah Anak                                         | 7                              |
| lodul:                                              |                                |
| Pembelian Transaksi Ori<br>Kad Orijin School Attend | ijin Manfaat<br>dance Tambahan |
| nak Anda:                                           |                                |
| Rayyan Arsyad                                       |                                |
| 090830104567                                        | orijin                         |
| Limit Harian:                                       | RM 20.00                       |
| Aktif                                               |                                |
|                                                     |                                |

# XOX Wallet

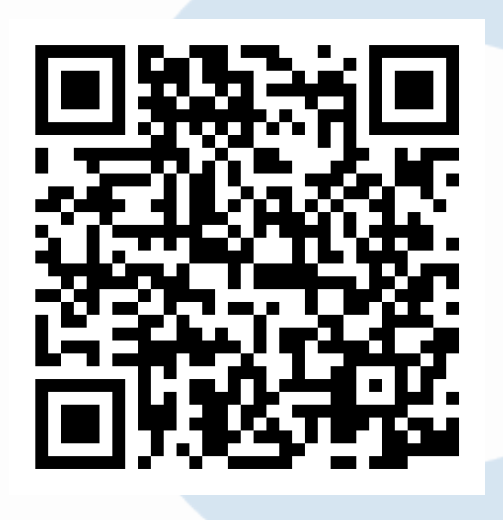

App Store(IOS)

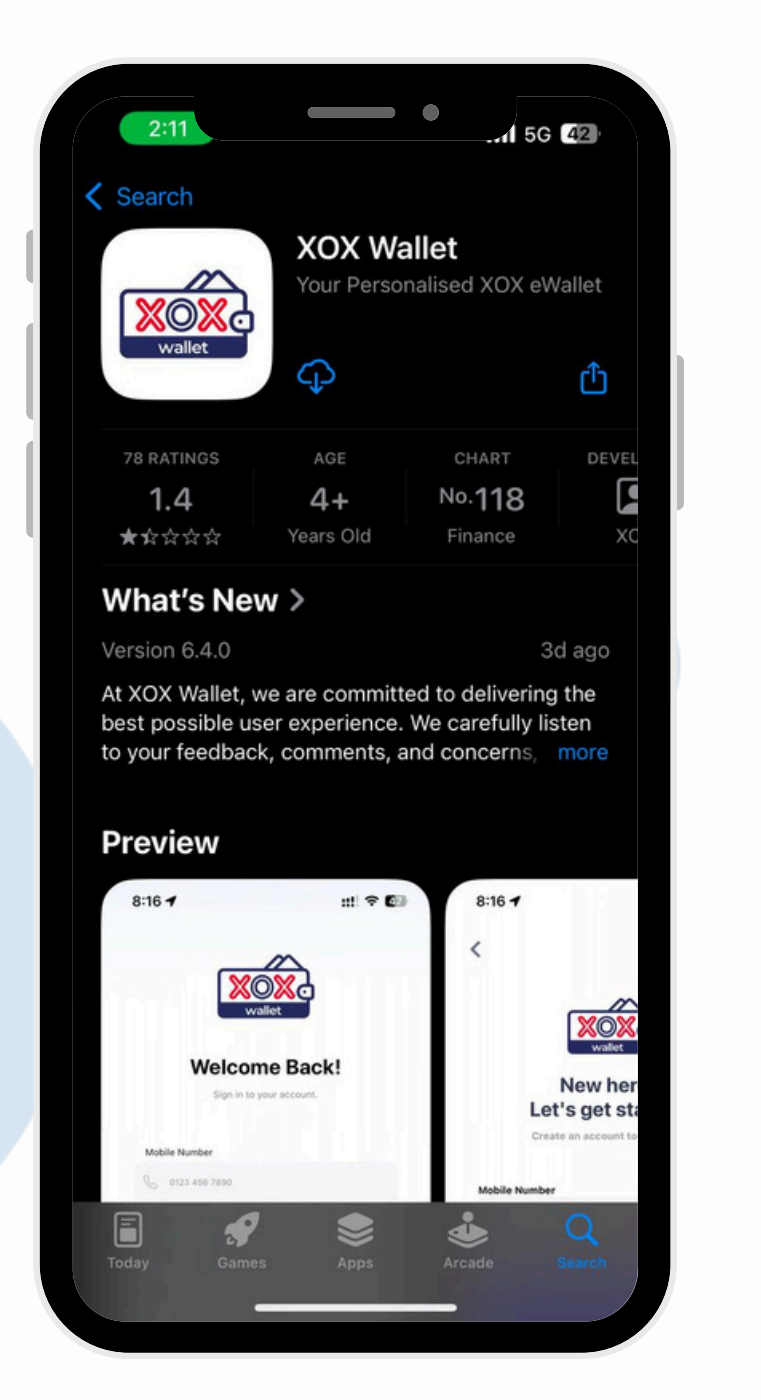

| unifi 💷 🔐                     |                   | - •                                    |
|-------------------------------|-------------------|----------------------------------------|
| $\leftarrow$                  |                   |                                        |
| wallet                        | XOX N             | Wallet                                 |
|                               | Ir                | nstall                                 |
| App supp                      | ort               |                                        |
| About this                    | s app             |                                        |
| XOX Wallet! S<br>funds & more | Secure & Co<br>e! | nvenient. I                            |
| Finance                       | )                 |                                        |
| 2.8★<br>242 reviews ⊙         | l                 | €<br>26 MB                             |
|                               | Welcome Back!     | •••••••••••••••••••••••••••••••••••••• |
|                               | Same              | RM 4.50                                |
| æ                             | 88                | 9                                      |
| Games                         | Apps              | Searc                                  |
|                               | 7                 |                                        |

XOX Wallet boleh didapati di App Store(IOS) & Google Store (Android)

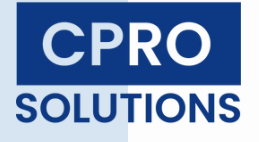

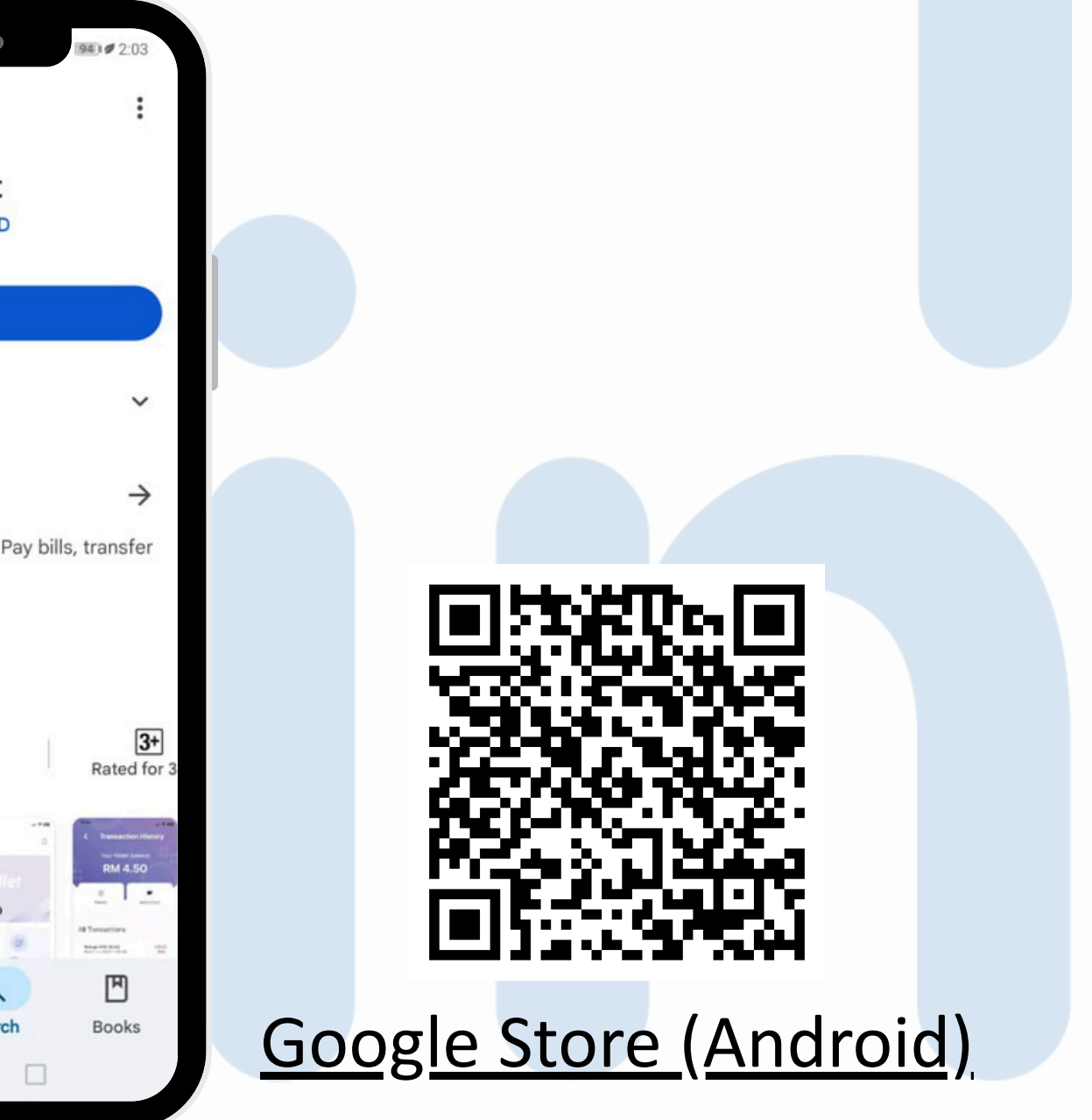

# <u>Orijin School</u>

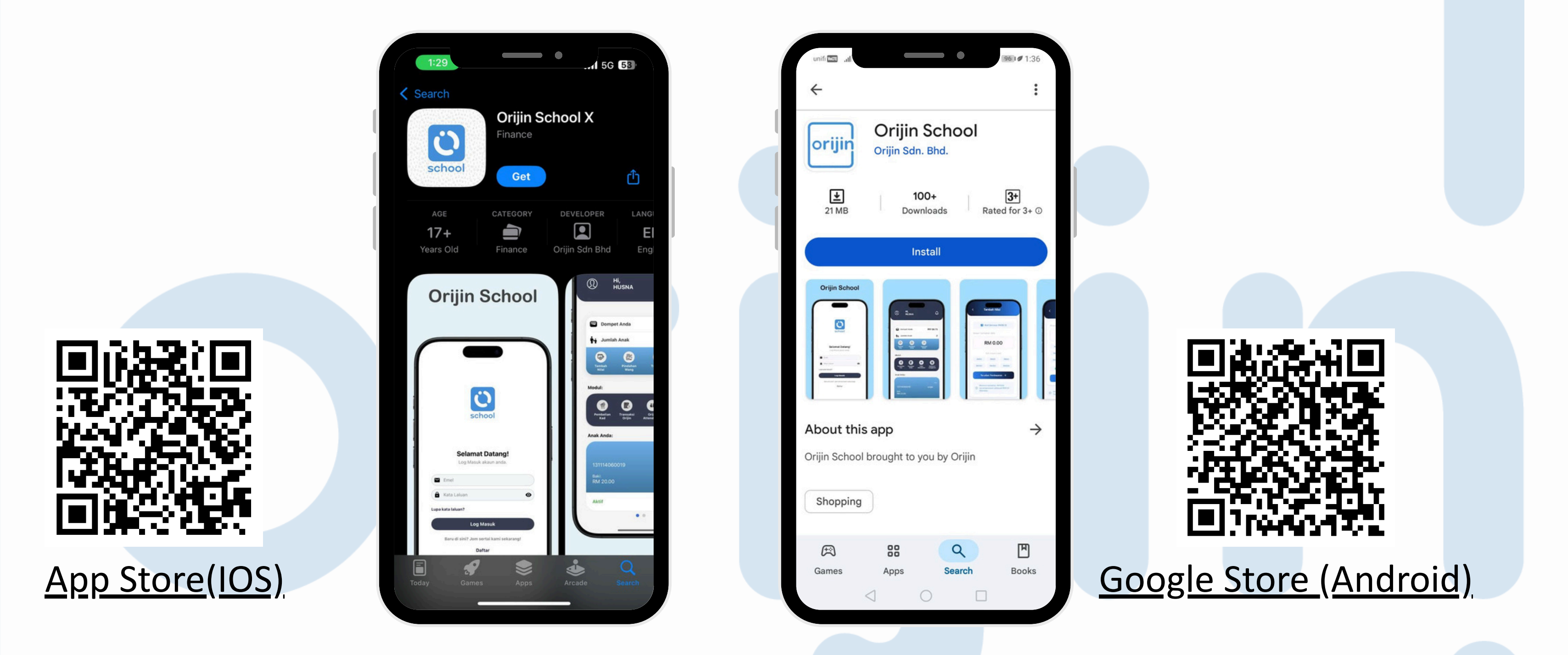

Orijin School boleh didapati di App Store(IOS) & Google Store (Android)

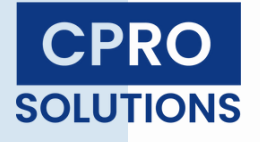

# Pendaftaran XOX Wallet

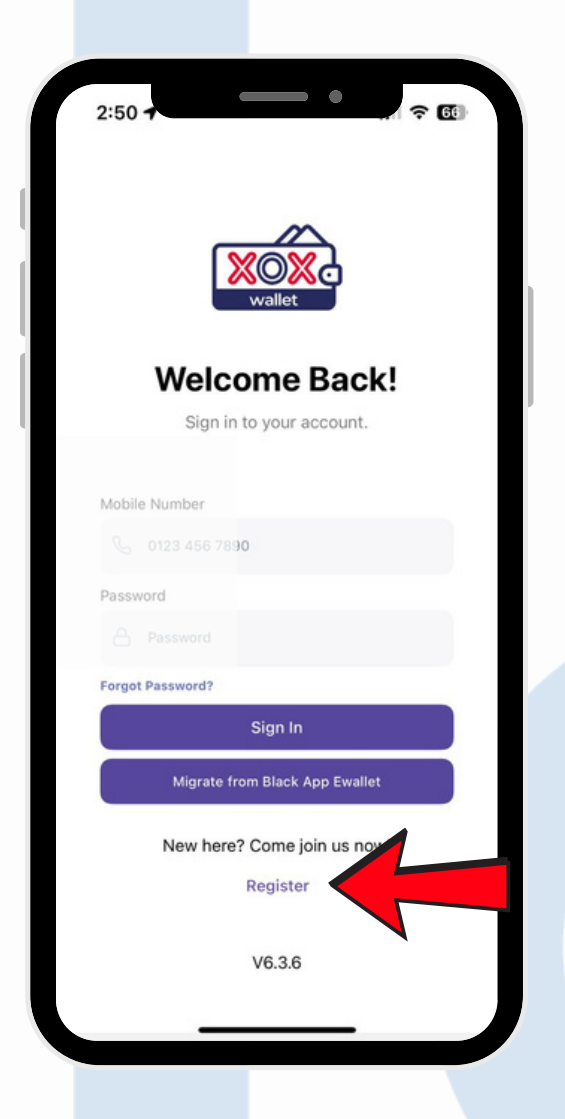

### <u>Langkah 1</u>

Klik "Register"

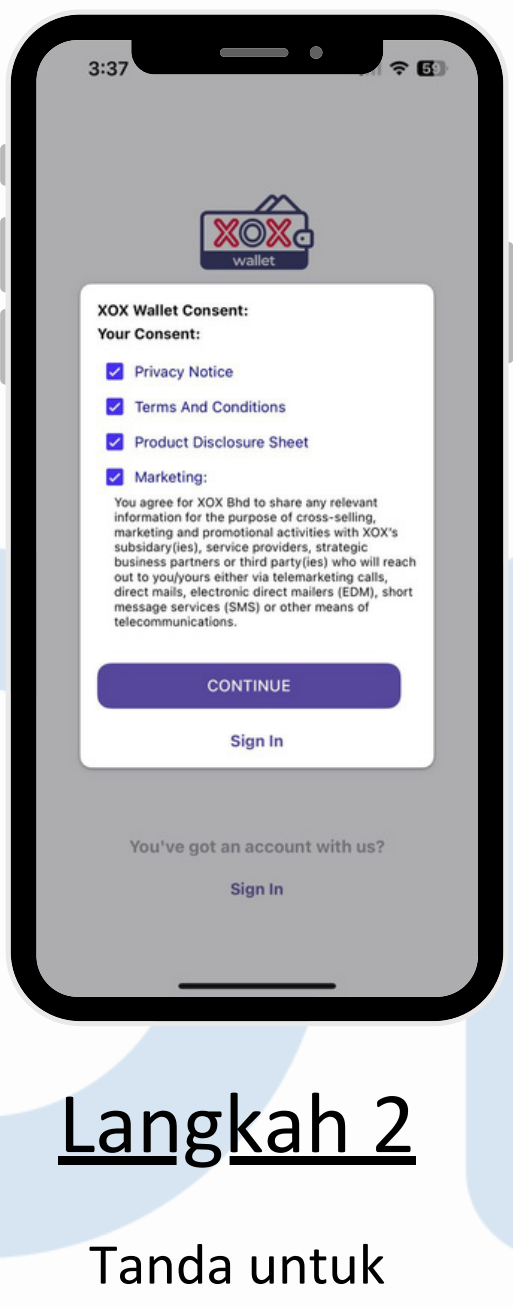

bersetuju dengan Terma & Syarat

|      | 3:37         | New here<br>s get star | r ≎ ₪<br>P<br>ted.<br>ntinue. |   |
|------|--------------|------------------------|-------------------------------|---|
|      | Mobile Numbe | er                     |                               |   |
|      | +6 01234     | 420590                 |                               |   |
|      |              | Send OTP Code          |                               |   |
|      | 1            | 2<br>^***              | 3<br>DEF                      |   |
|      | 4<br>6HI     | 5<br>JKL               | 6                             |   |
|      | 7<br>PORS    | 8                      | 9<br>wxyz                     |   |
|      |              | 0                      | $\otimes$                     |   |
|      |              |                        |                               |   |
|      |              |                        |                               |   |
|      | Lar          | <u>igka</u>            | <u>h 3</u>                    |   |
| lsik | kan No       | ombor                  | Telefo                        | n |
|      | Р            | enjag                  | а                             |   |

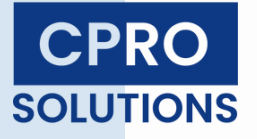

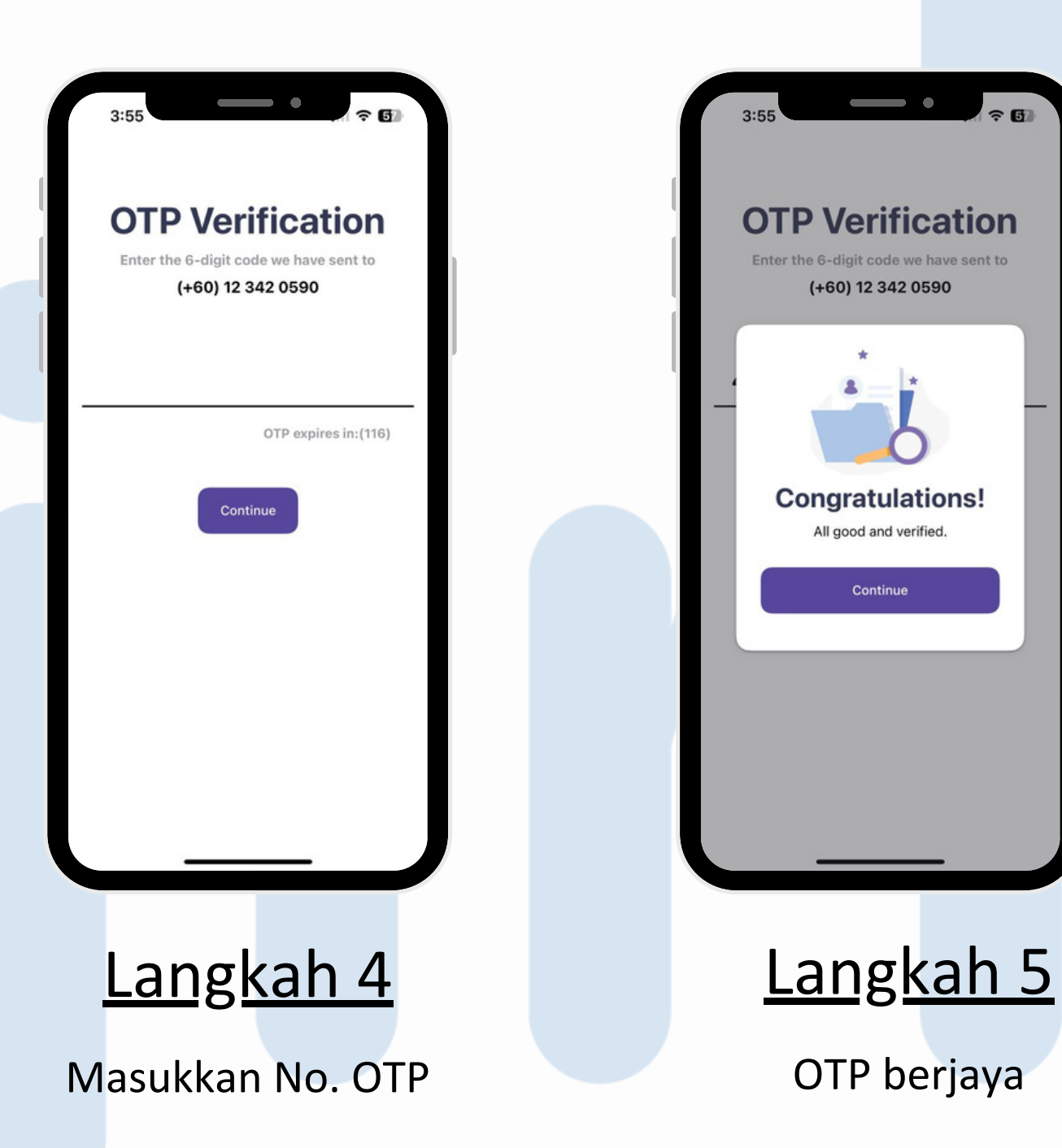

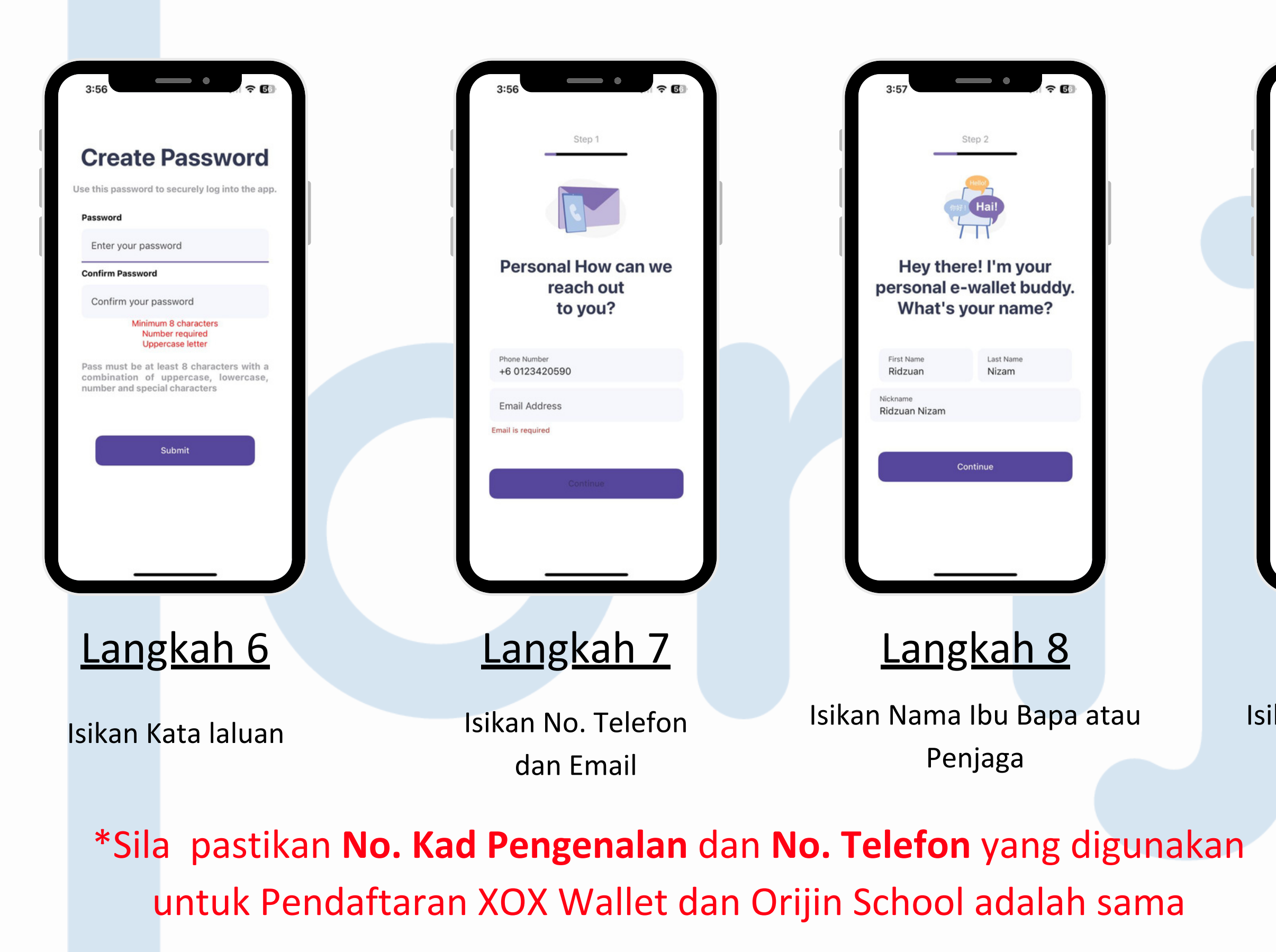

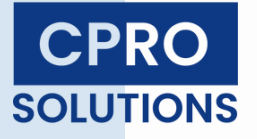

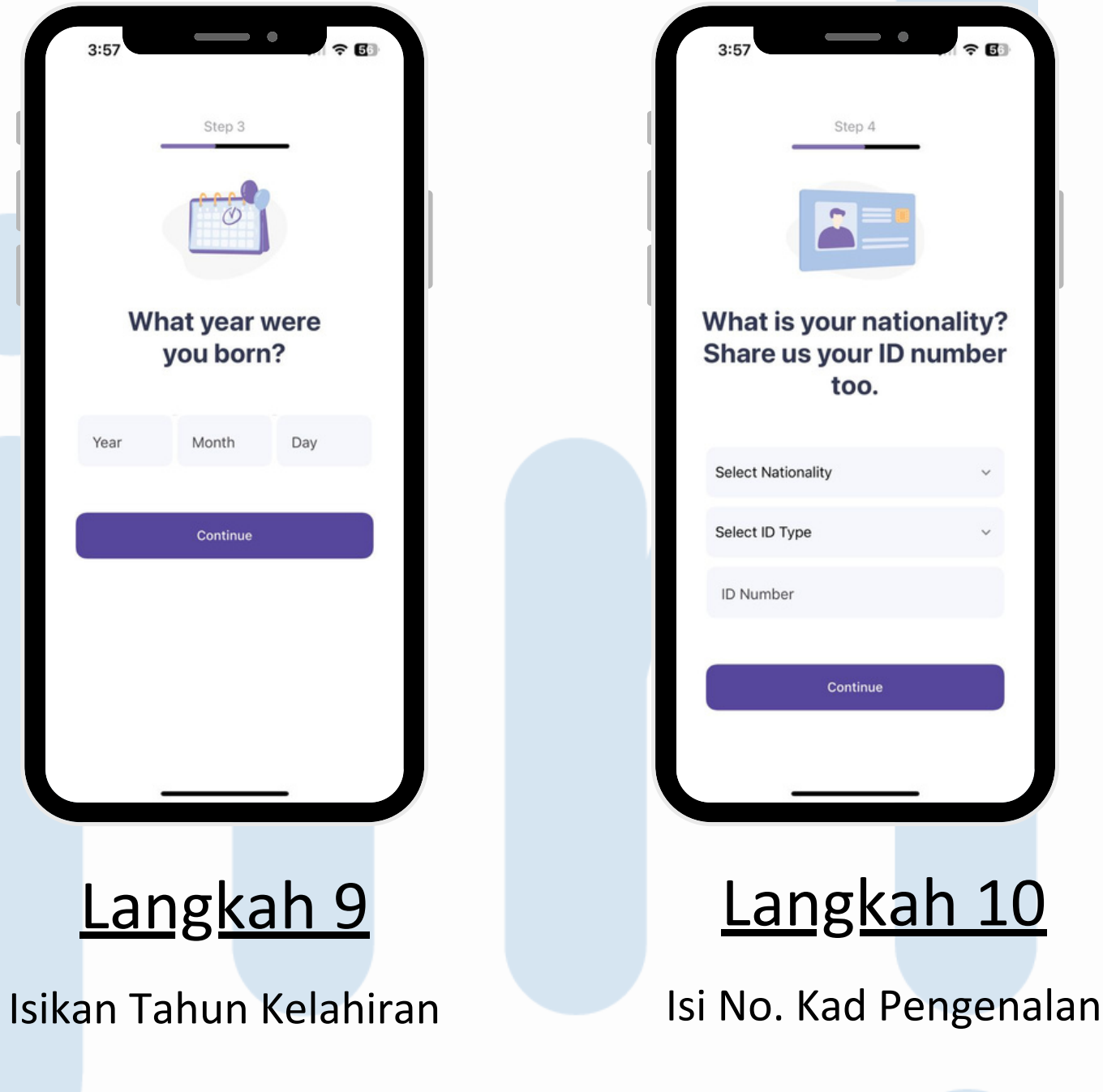

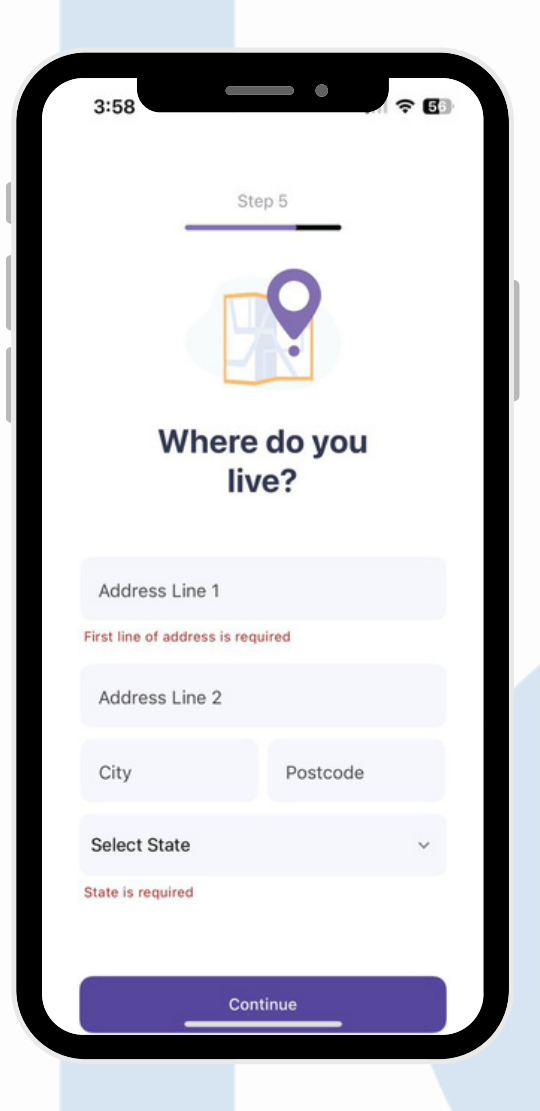

### <u>Langkah 11</u>

Isikan Alamat

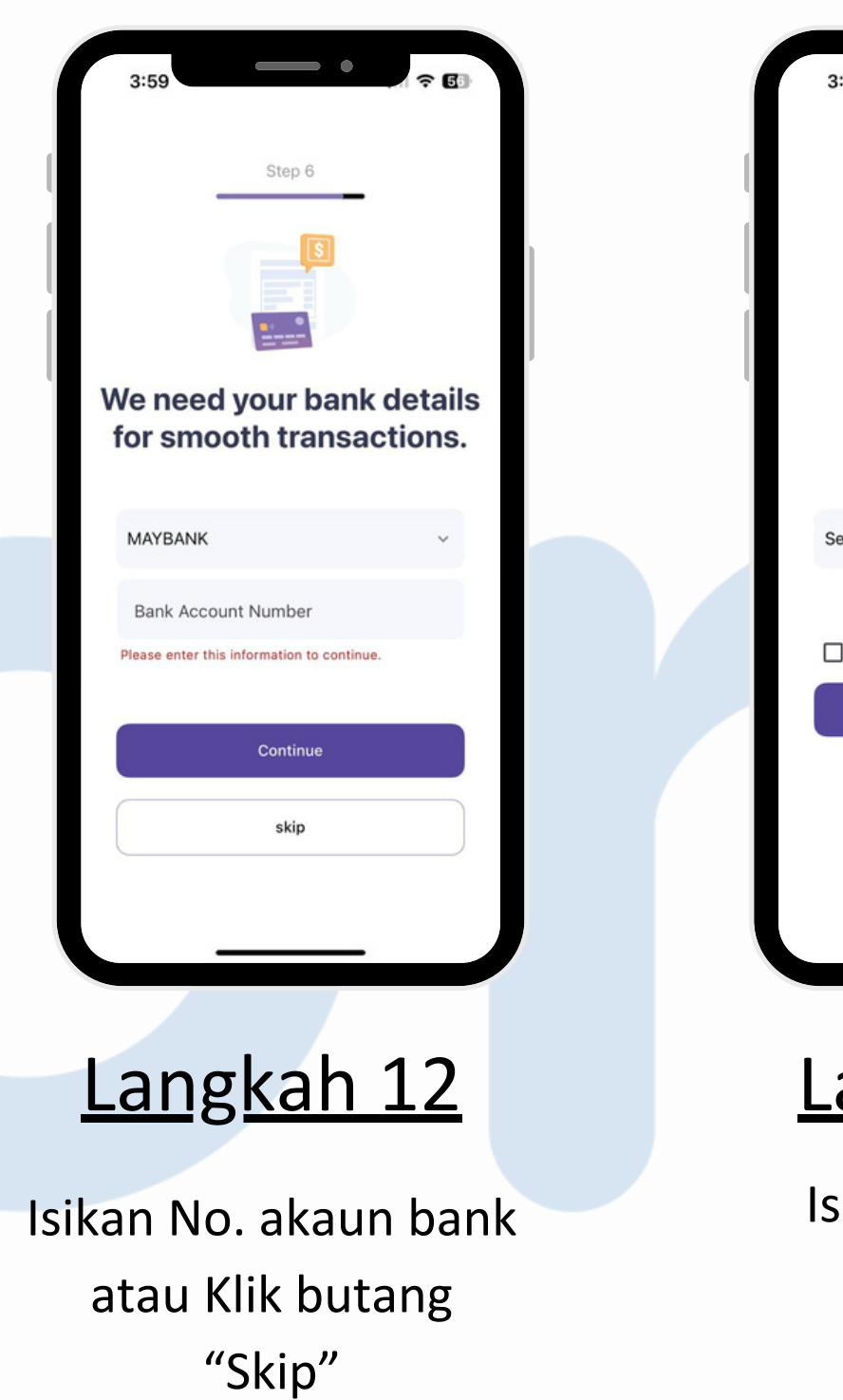

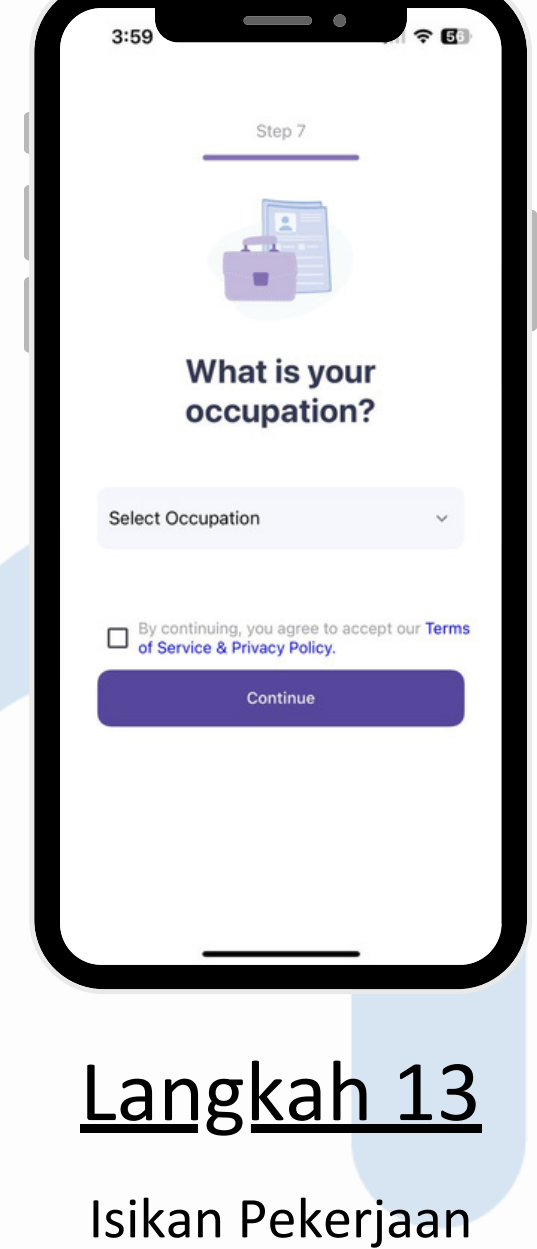

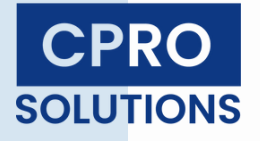

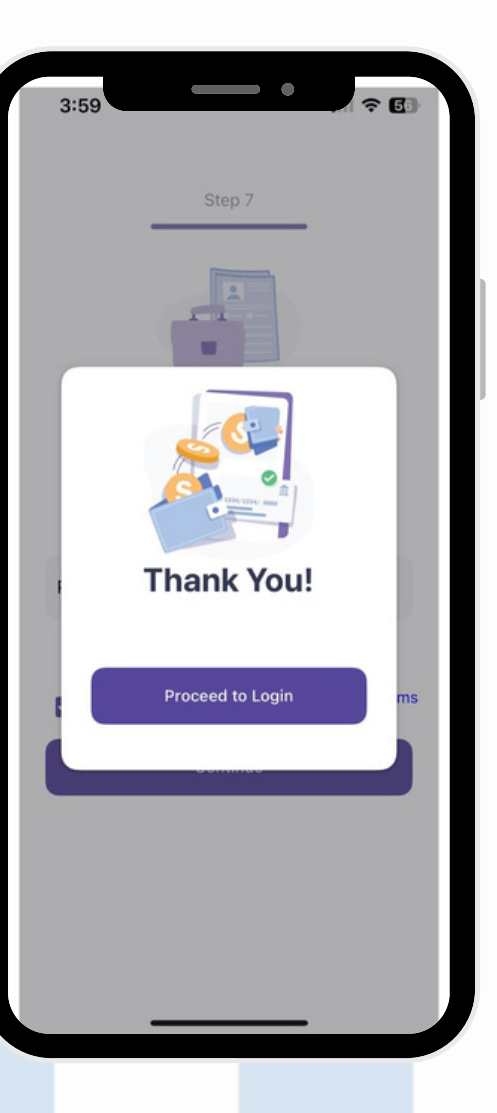

### Langkah 14

Pendaftaran berjaya

| Control   Control   Control | 2:50   | T        |                           |          | •      |            | F 66 |
|----------------------------------------------------------------------------------------------------|--------|----------|---------------------------|----------|--------|------------|------|
| Weiccome Back!   Sign in to your account.   Mobile Number <ul> <li>123 456 7890</li> </ul> Password Password? Sign In Migrate from Black App Ewallet New here? Come join us now! Register V6.3.6                                                                                                    |        |          | ×.                        |          | 9      |            |      |
| Mobile Number          Image: Sign In         Migrate from Black App Ewallet         New here? Come join us now!         Register         V6.3.6                                                                                                    |        | We       | <b>Icon</b><br>gn in to y | ne E     |        | <b>:k!</b> |      |
| Password Password?  Sign In  Migrate from Black App Ewallet  New here? Come join us now! Register  V6.3.6                                                                                                    | Mobile | Number   |                           |          |        |            |      |
| Password Password?  Forgot Password?  Sign In  Migrate from Black App Ewallet  New here? Come join us now!  Register  V6.3.6                                                                                                    | C      | 0123 45  | 6 7890                    |          |        |            |      |
| Password  Forgot Password?  Sign In  Migrate from Black App Ewallet  New here? Come join us now!  Register  V6.3.6                                                                                                    | Passw  | ord      |                           |          |        |            |      |
| Forgot Password? Sign In Migrate from Black App Ewallet New here? Come join us now! Register V6.3.6                                                                                                    | A      | Passwor  | d                         |          |        |            |      |
| Sign In<br>Migrate from Black App Ewallet<br>New here? Come join us now!<br>Register<br>V6.3.6                                                                                                    | Forgot | Password | 1?                        |          |        |            |      |
| Migrate from Black App Ewallet<br>New here? Come join us now!<br>Register<br>V6.3.6                                                                                                    |        |          | Si                        | gn In    |        |            |      |
| New here? Come join us now!<br>Register<br>V6.3.6                                                                                                    |        | Migr     | ate from E                | Black Ap | p Ewa  | llet       |      |
| Register<br>V6.3.6                                                                                                    |        | New      | here? Co                  | ome joir | n us r | now!       |      |
| V6.3.6                                                                                                    |        |          | Re                        | gister   |        |            |      |
|                                                                                                    |        |          | Ve                        | 6.3.6    |        |            |      |
|                                                                                                    |        |          |                           |          |        |            |      |
|                                                                                                    |        |          |                           |          |        |            |      |

### Langkah 15

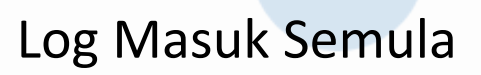

# Tambah Nilai XOX Wallet

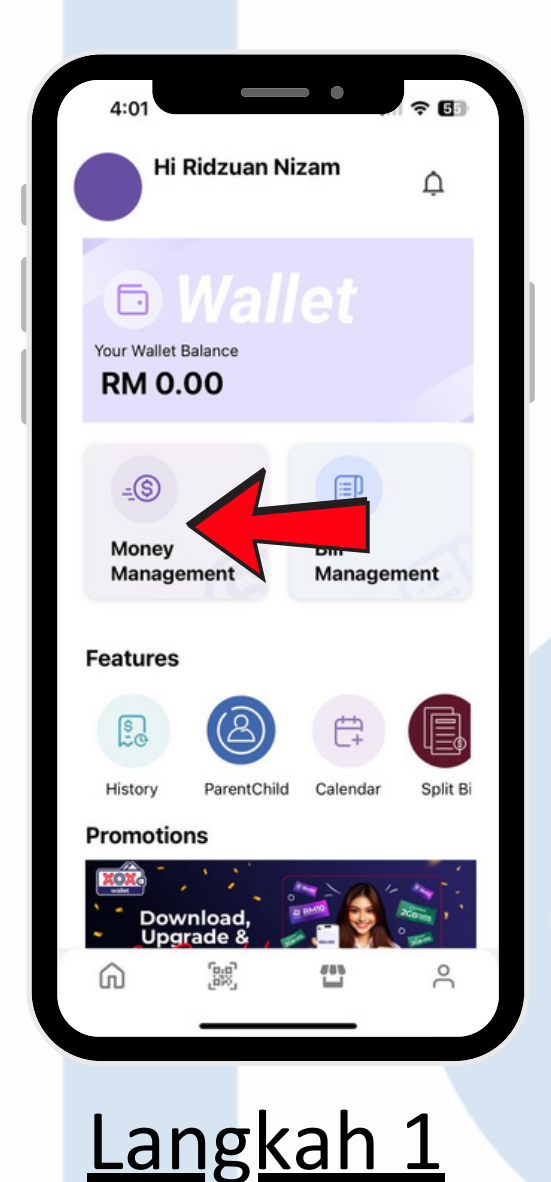

Klik "Money

Management"

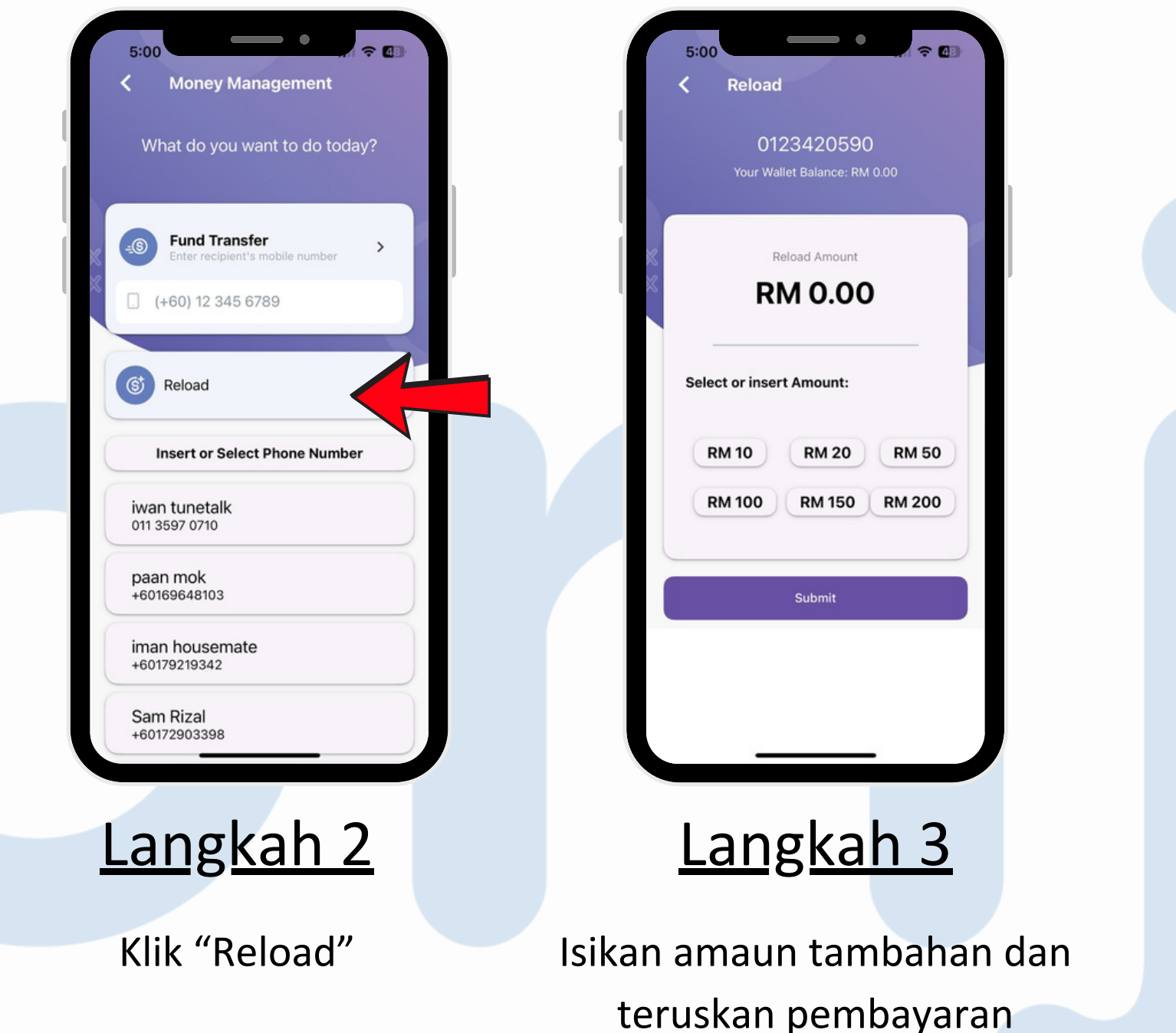

\*Tambah Nilai boleh dilakukan melalui XOX Wallet ataupun Orijin School

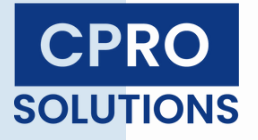

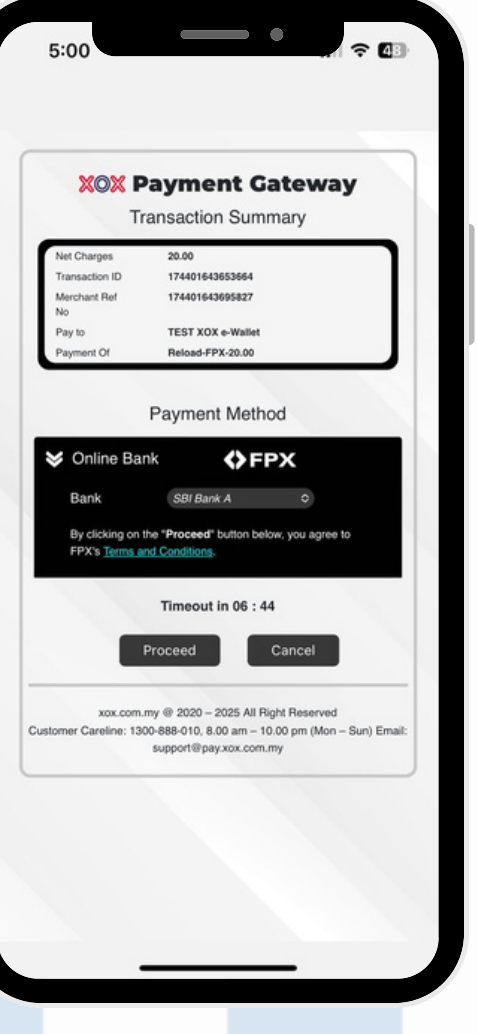

## Langkah 4

Pilih jenis Bank untuk meneruskan pembayaran

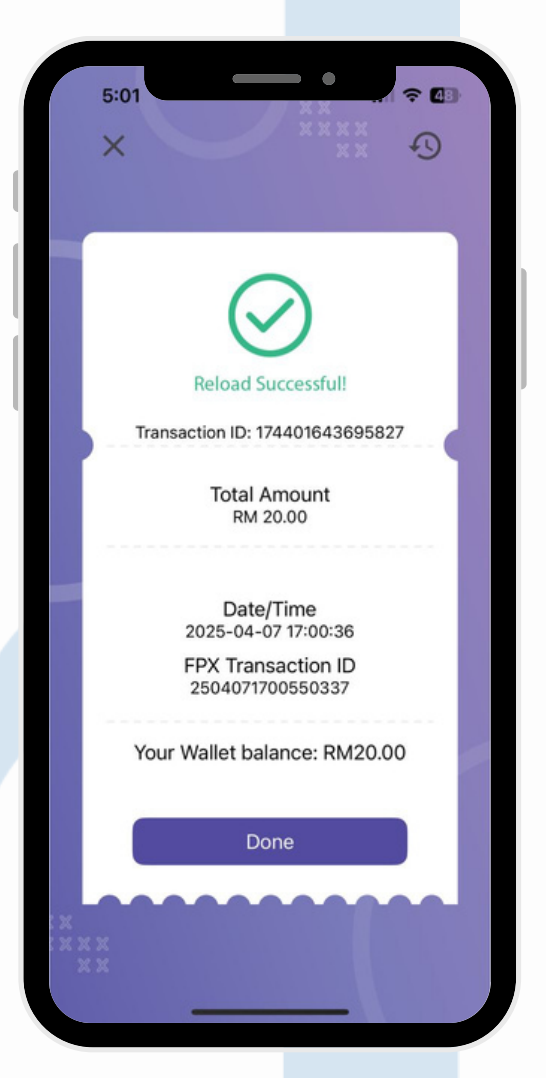

### Langkah 5

#### Pembayaran berjaya

# Pendaftaran Orijin School

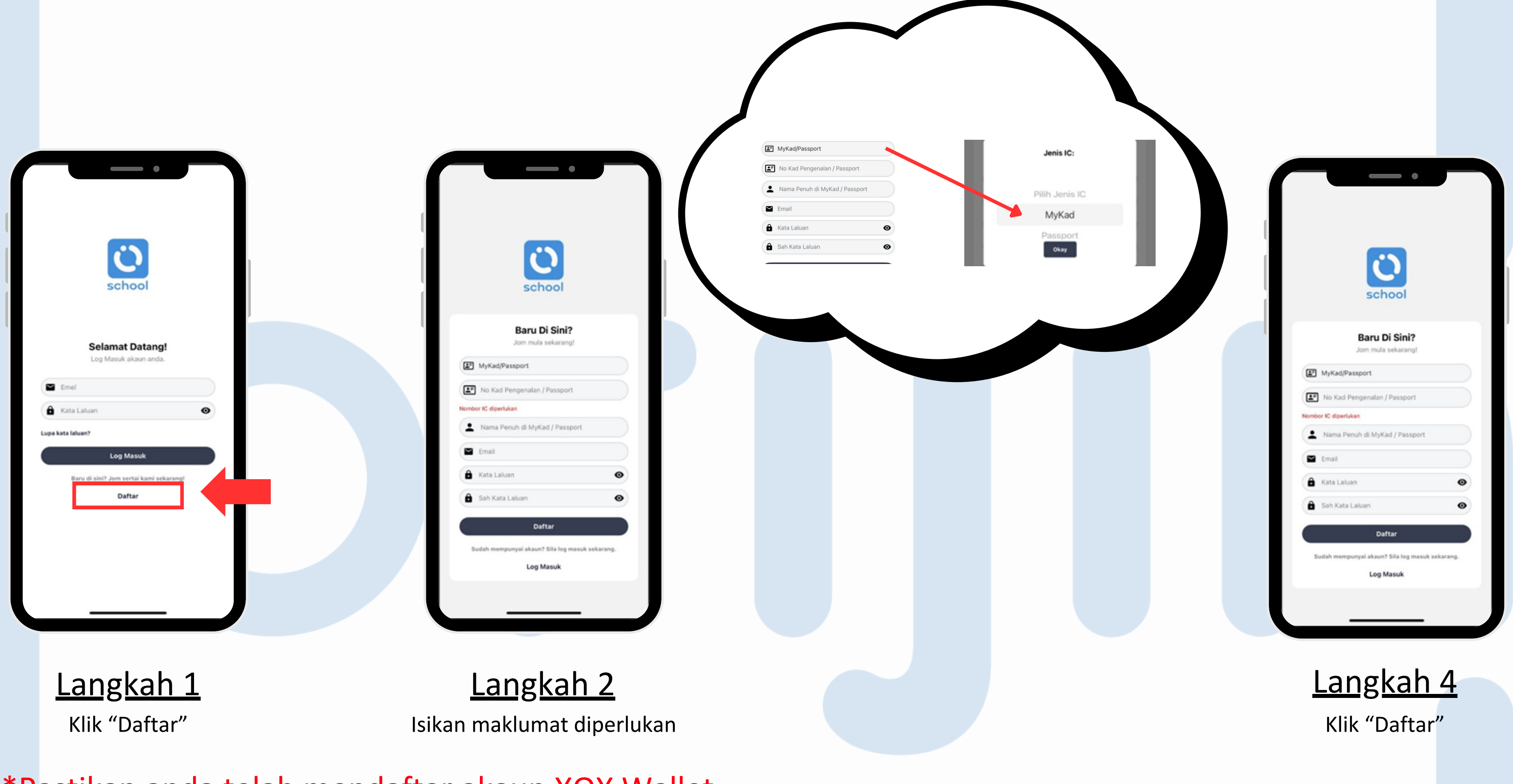

\*Pastikan anda telah mendaftar akaun XOX Wallet

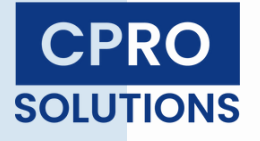

# Pembelian Kad

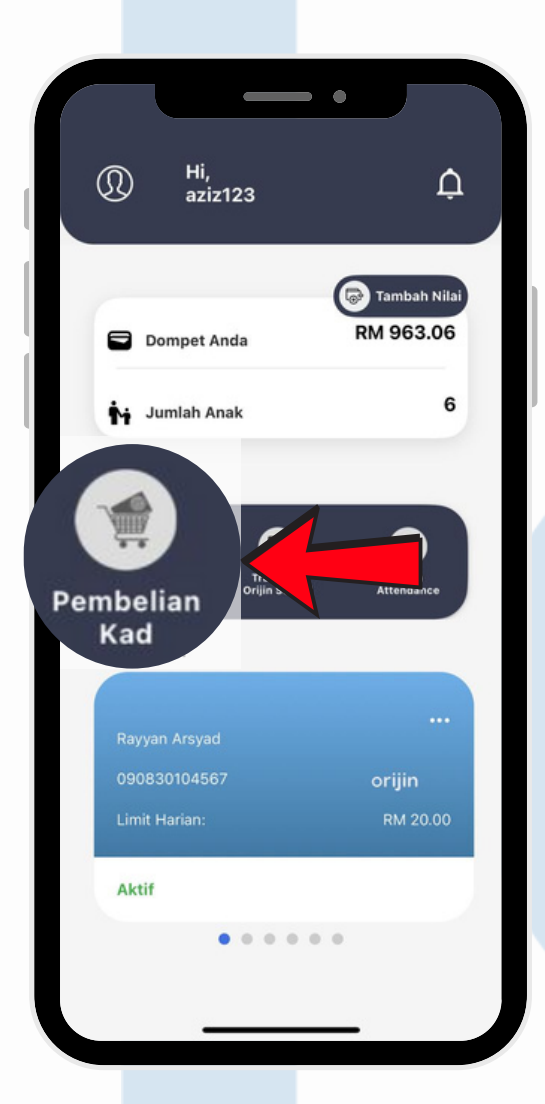

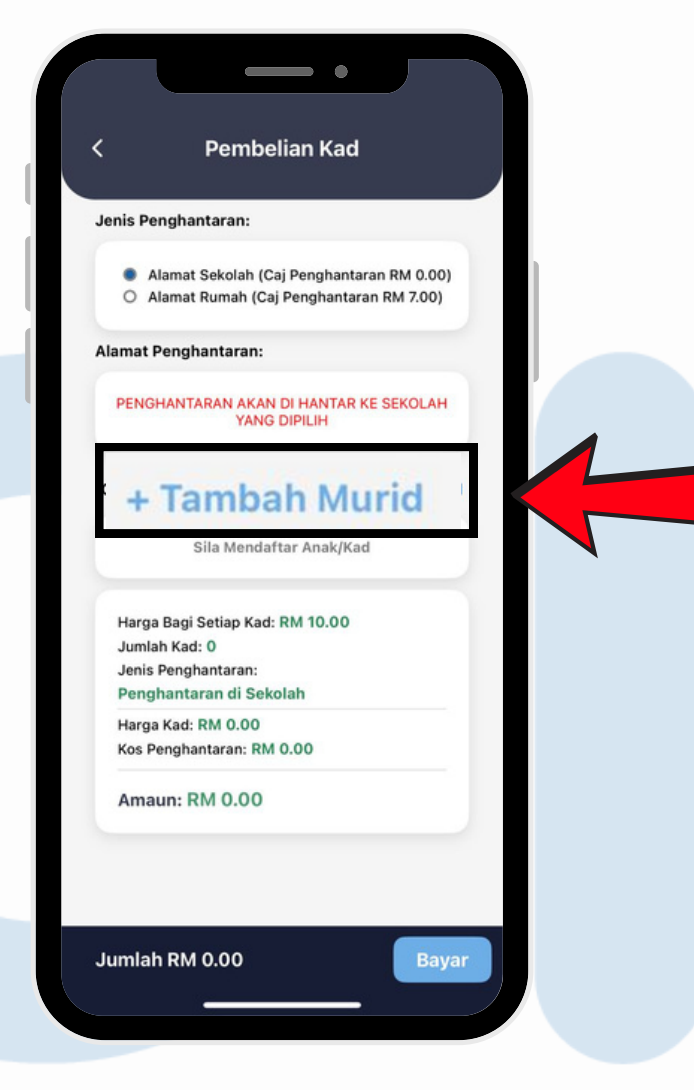

Langkah 1

Klik "Pembelian Kad"

Langkah 2

Klik "Tambah Murid"

#### • Tambah Murid / Kad Daftar murid dan aktifkan kad untuk akses faedah. Nama Murid seperti dalam MyKad/Passport: 💄 Nama Murid No. MyKad / Passport Murid: MyKad/ Passport Murid Pilih Sekolah: Pilih Sekolah Muatnaik Gambar Murid: Ambil Gambar 💿 Panduan Pengambilan Gambar 🚰 Panduan untuk Pelajar Lelaki Seragam Sekolah Rambut pendek dan kemas Tidak melebihi kolar baju Panduan untuk Pelaiar Perempua 🔜 Syarat Umum Gambar Latar belakang putih polos Ukuran 35 x 50 mm (1.38 x 1.97 inci)

### Langkah 3

Isikan maklumat dan mengambil gambar murid melalui Aplikasi. Seterusnya, klik "Daftar".

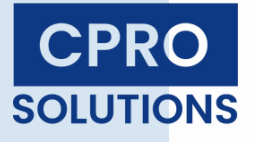

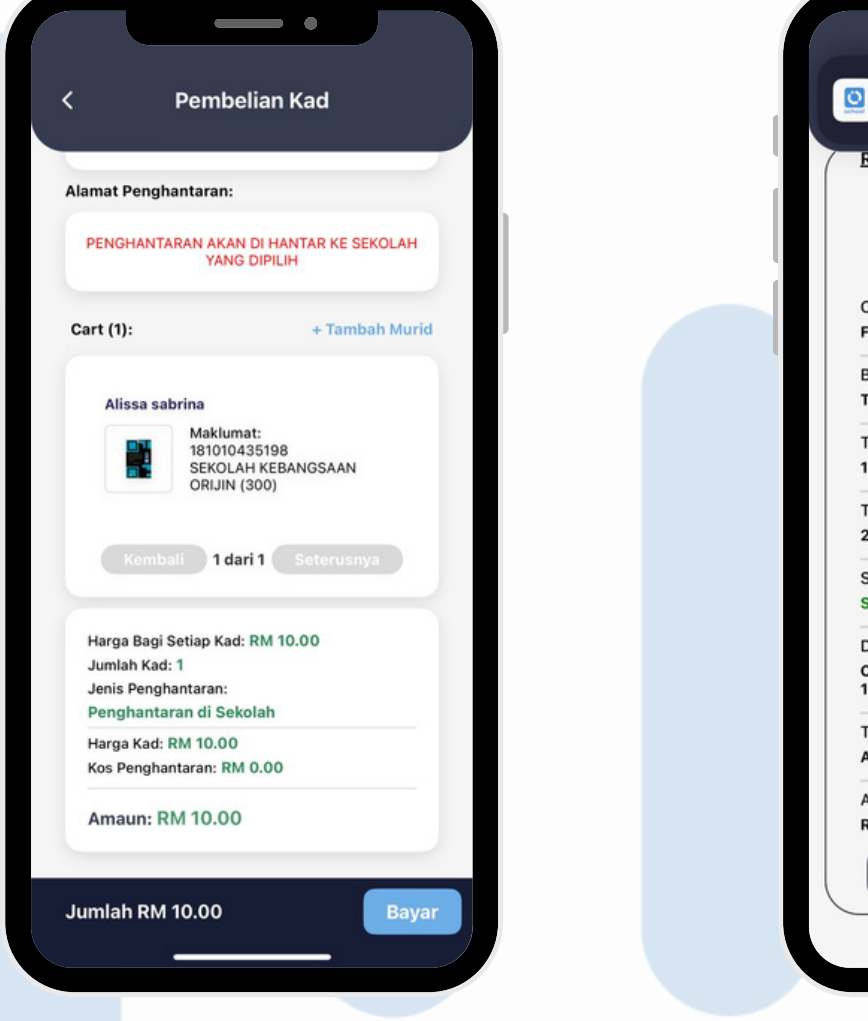

### <u>Langkah 4</u>

Klik "Bayar" untuk Pembayaran Kad

| DEPENDENT- RM 10.00 by aziz123 Resit Transaksi          |   |
|---------------------------------------------------------|---|
| $\bigotimes$                                            |   |
| SUCCESS                                                 |   |
| Cara Bayaran:                                           |   |
|                                                         |   |
| Bank:<br>TEST0021                                       |   |
| Transaction ID:                                         |   |
| 174253039110751                                         |   |
| Transaction Time:                                       |   |
| 2025-03-21 12:13:11                                     |   |
| Status:                                                 |   |
| SUCCESS                                                 |   |
| Description :                                           |   |
| CARD REGISTRATION for DEPENDENT- RM<br>10.00 by aziz123 |   |
| Transaction Message:                                    |   |
| Approved                                                |   |
| Amount:                                                 |   |
| RM 10.00                                                |   |
| Done                                                    |   |
|                                                         | / |

### Langkah 5

#### Pembayaran berjaya

# Pengaktifan Kad

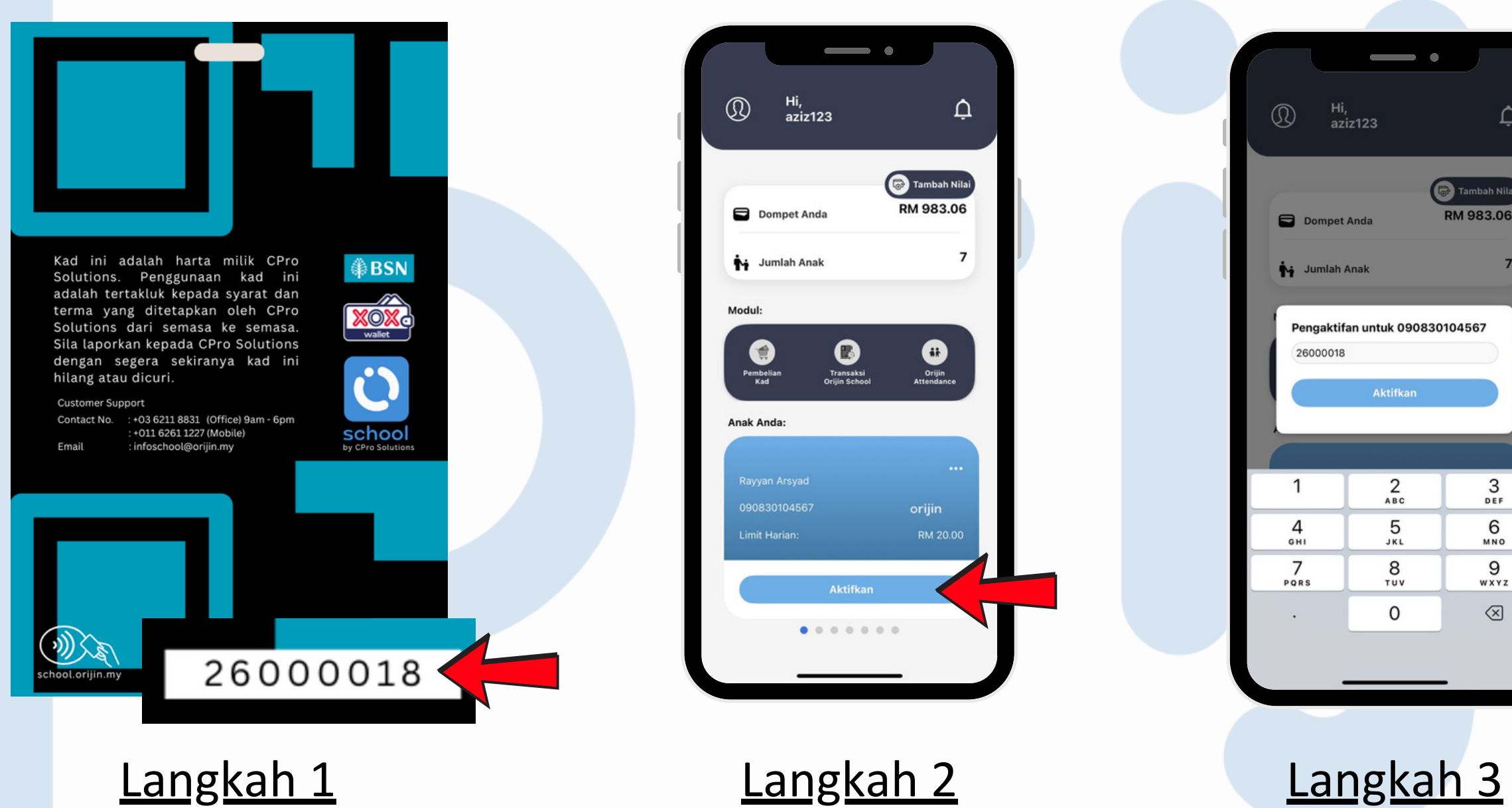

Lihat Nombor Serial di belakang Kad

Klik "Aktifkan"

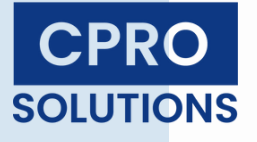

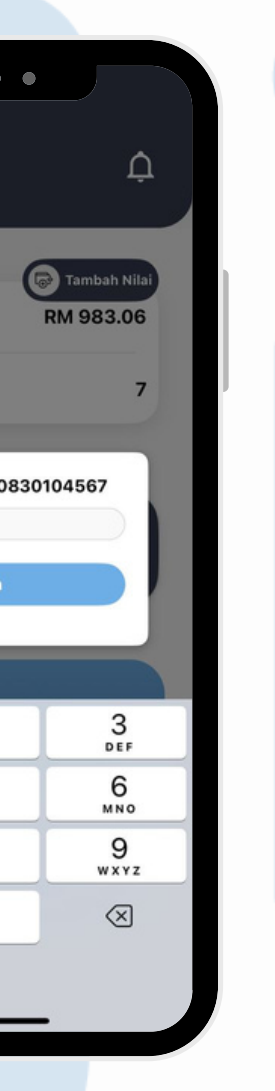

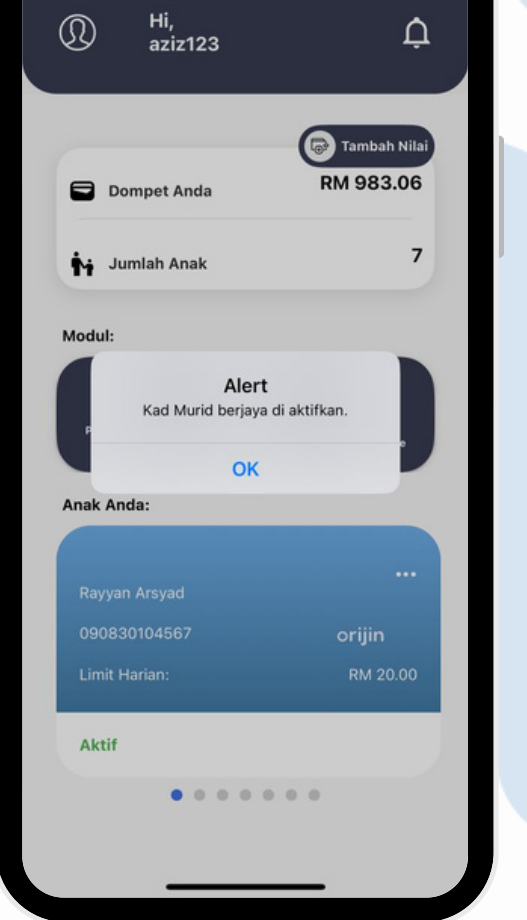

•

Masukkan Nombor Serial

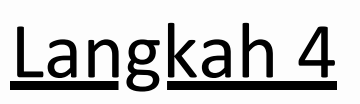

Kad berjaya diaktifkan

# Tetapan had limit

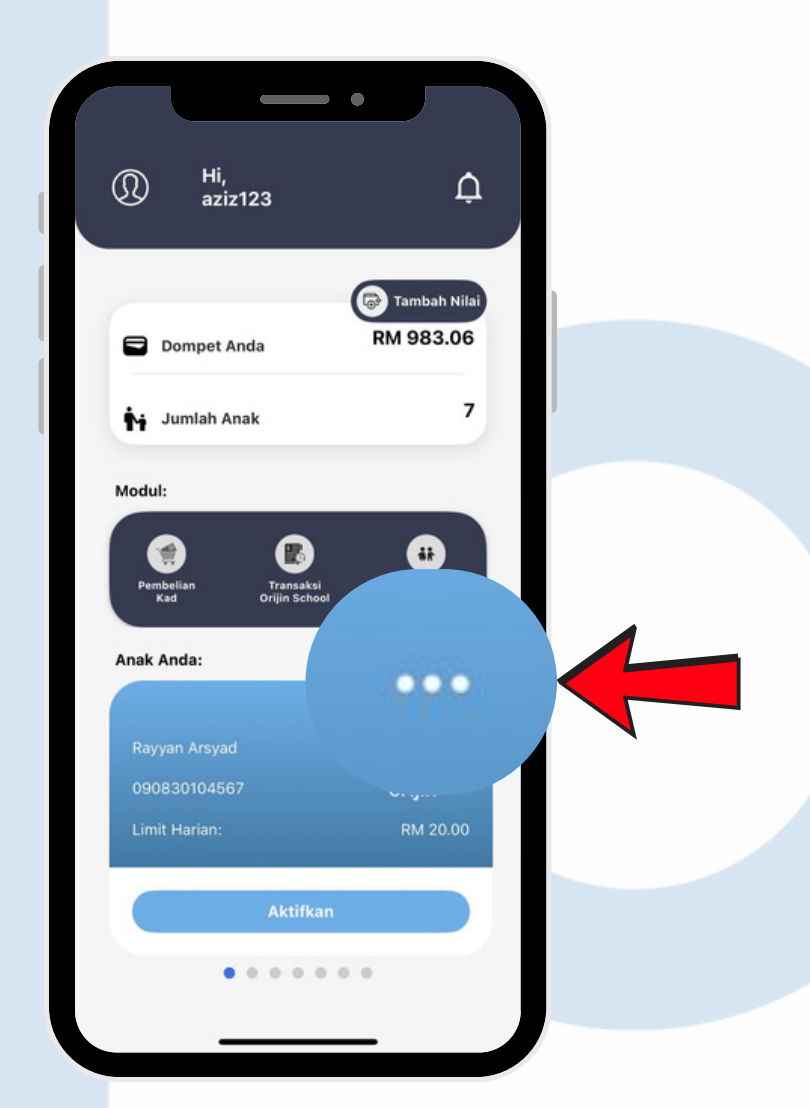

<u>Langkah 1</u>

Pilih Murid dan Klik "..." di Halaman Utama

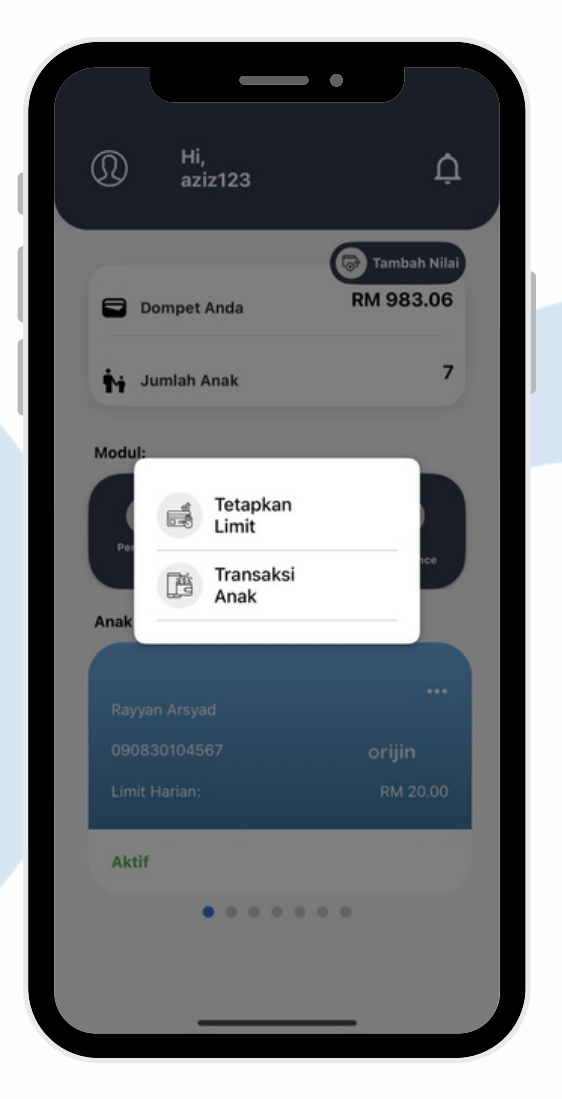

Langkah 2

Pilih "Tetapkan Limit"

|   |           | —                   |
|---|-----------|---------------------|
|   |           |                     |
|   |           |                     |
|   | Tetapka   | n Limit Transaksi   |
|   | Nama Pel  | ajar:               |
|   | Rayyan    | Arsyad              |
|   | Nombor k  | (ad:                |
|   | 4211117   | 193232799           |
|   | RM 20.0   | o                   |
|   |           |                     |
|   | Jumlah Li | mit Harian Baharu ( |
|   | 20.00     |                     |
|   |           |                     |
|   |           |                     |
|   |           | Satal               |
|   | 1         | 2<br>               |
|   | 4         | 5                   |
|   | GHI       | JKL                 |
|   | 7         | 8                   |
| - | PQRS      | TUV                 |
|   |           | 0                   |
|   |           |                     |
|   |           |                     |
|   |           |                     |
|   |           |                     |
|   |           |                     |

Langkah 3

Tetapkan limit harian untuk murid

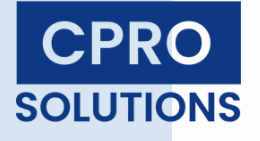

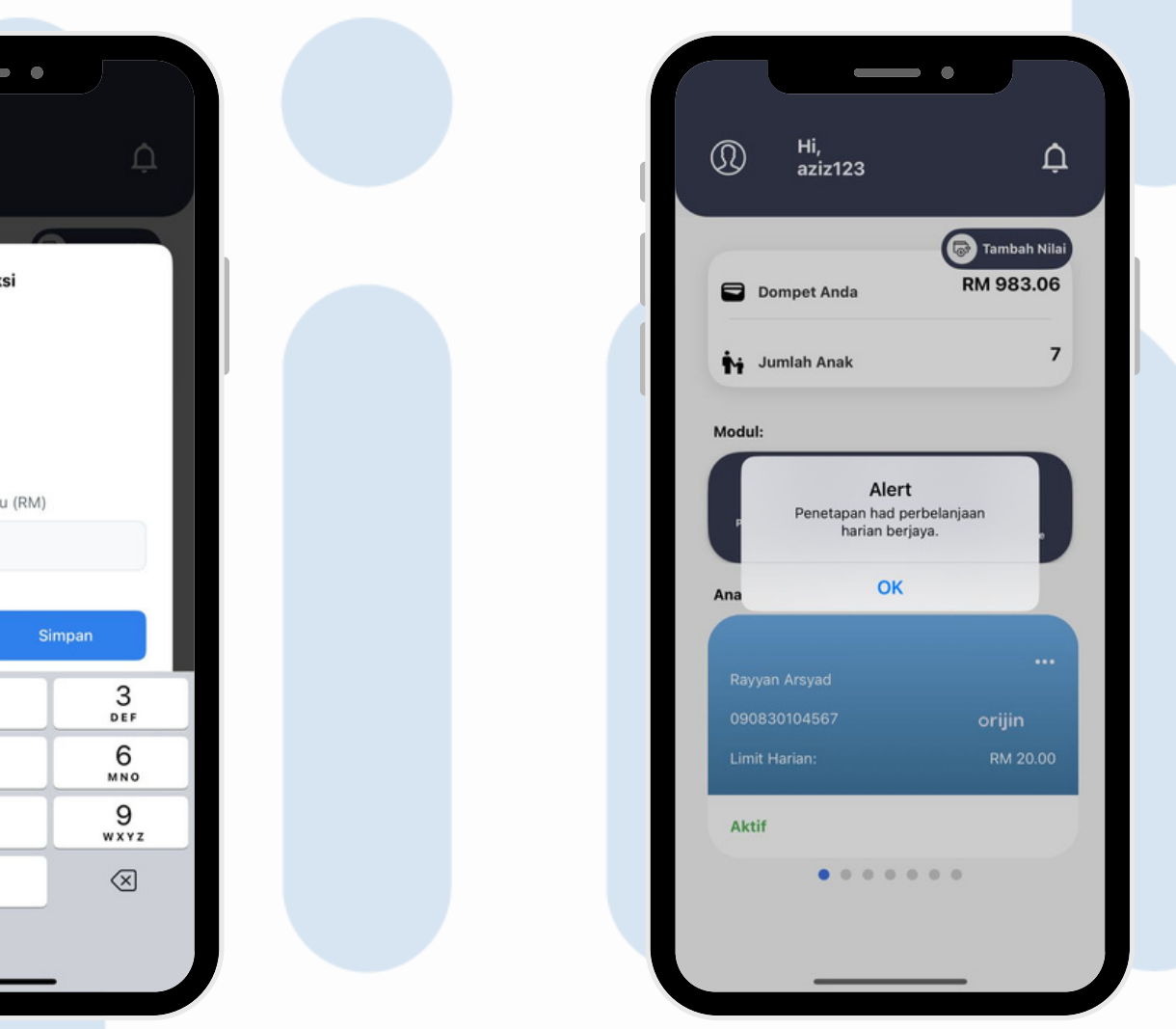

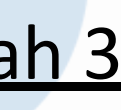

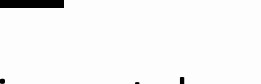

### Langkah 4

#### Penetapan Limit berjaya

# Penamatan Kad

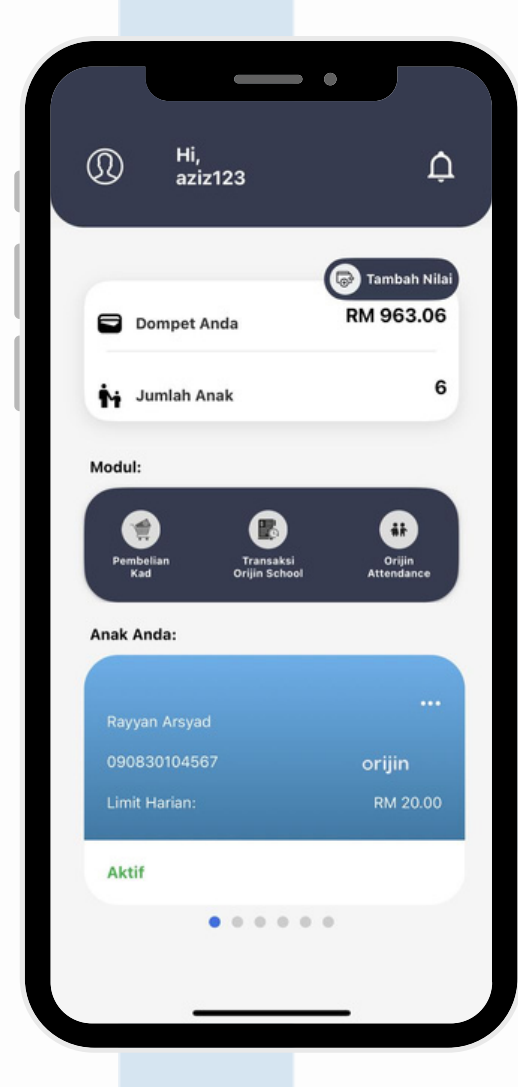

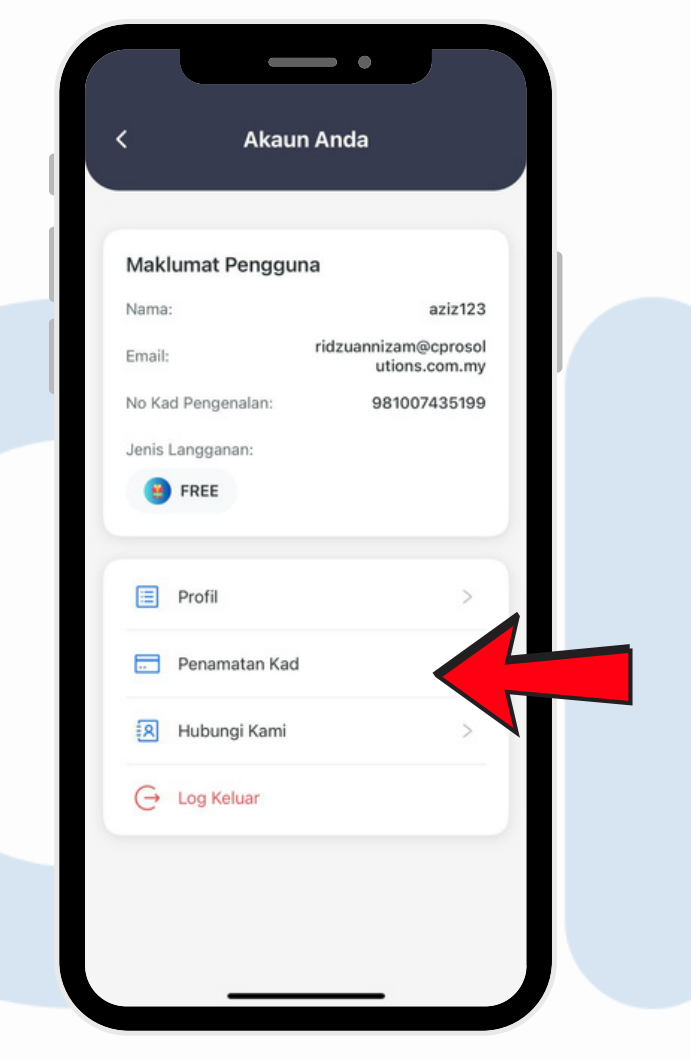

Langkah 1

Klik "Gambar Profil"

Pilih "Penamatan Kad"

Langkah 2

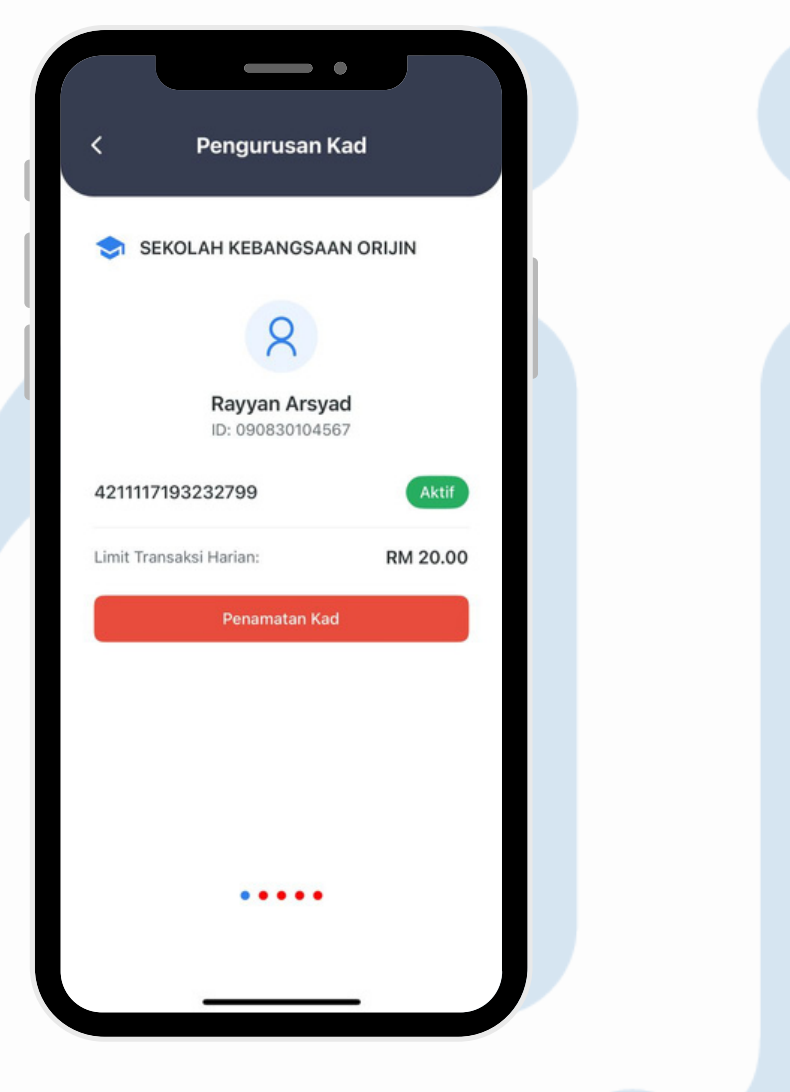

Langkah 3

Pilih Murid dan klik "Penamatan kad"

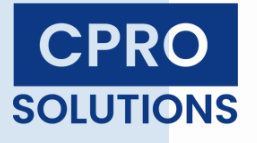

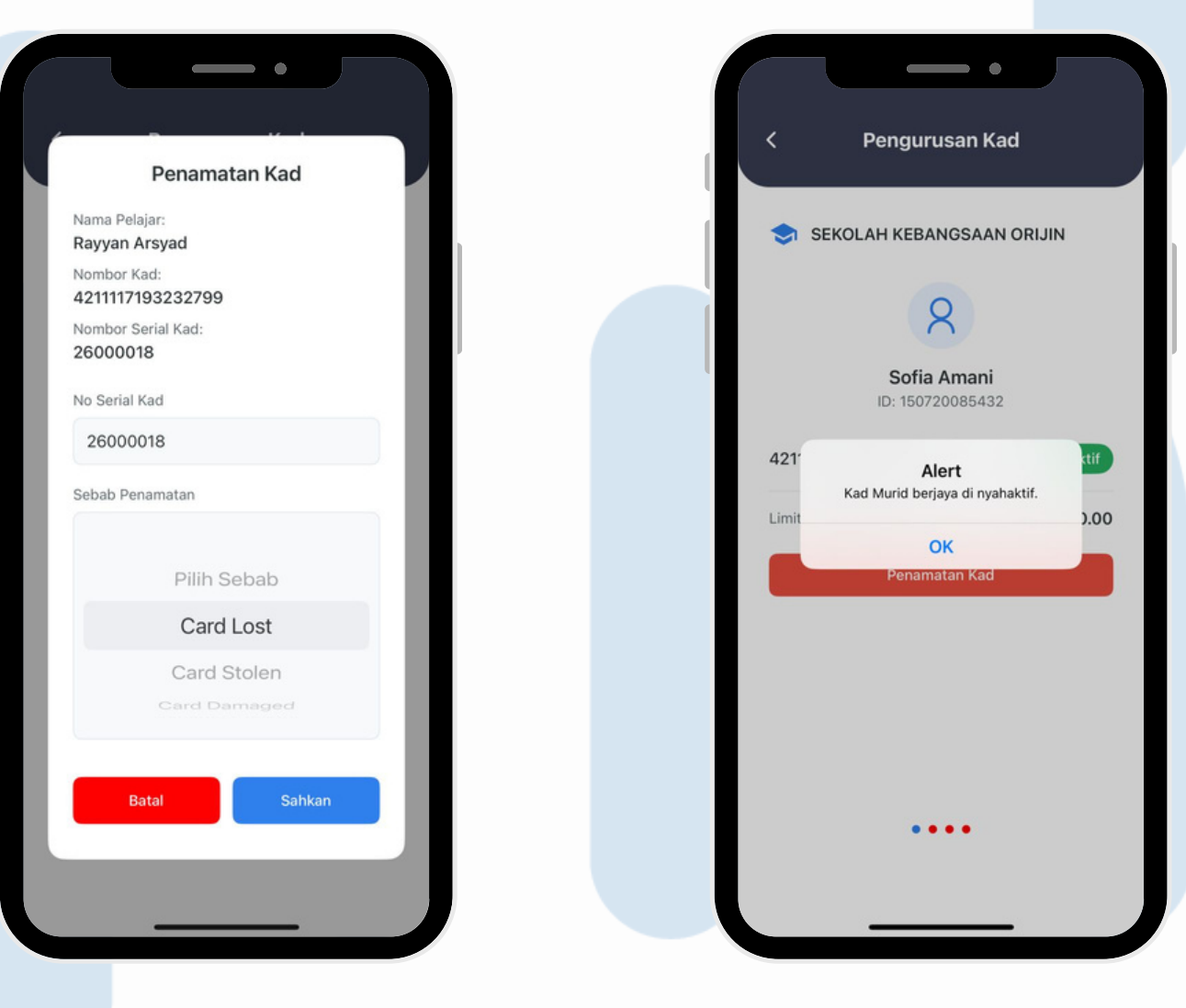

### Langkah 4

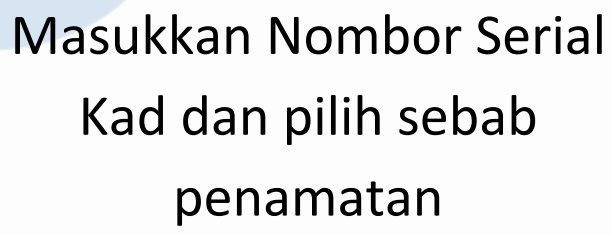

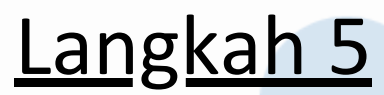

Kad berjaya dinyahaktifkan

# **Transaksi Orijin School**

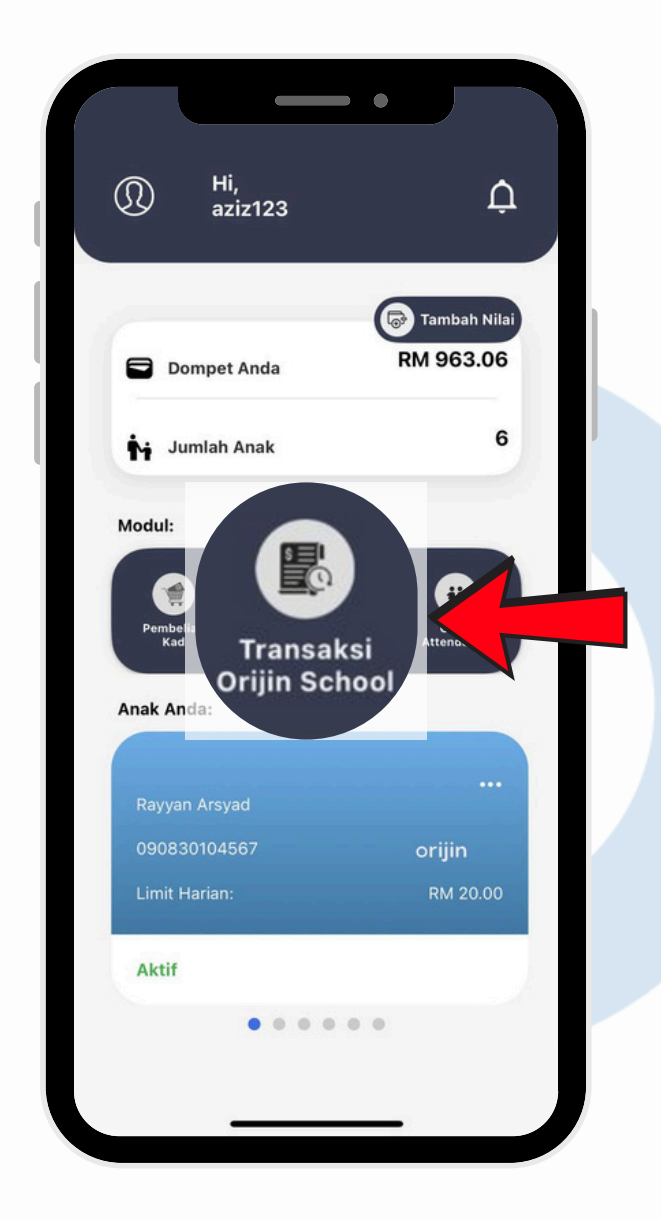

Langkah 1

Klik "Transaksi Orijin School"

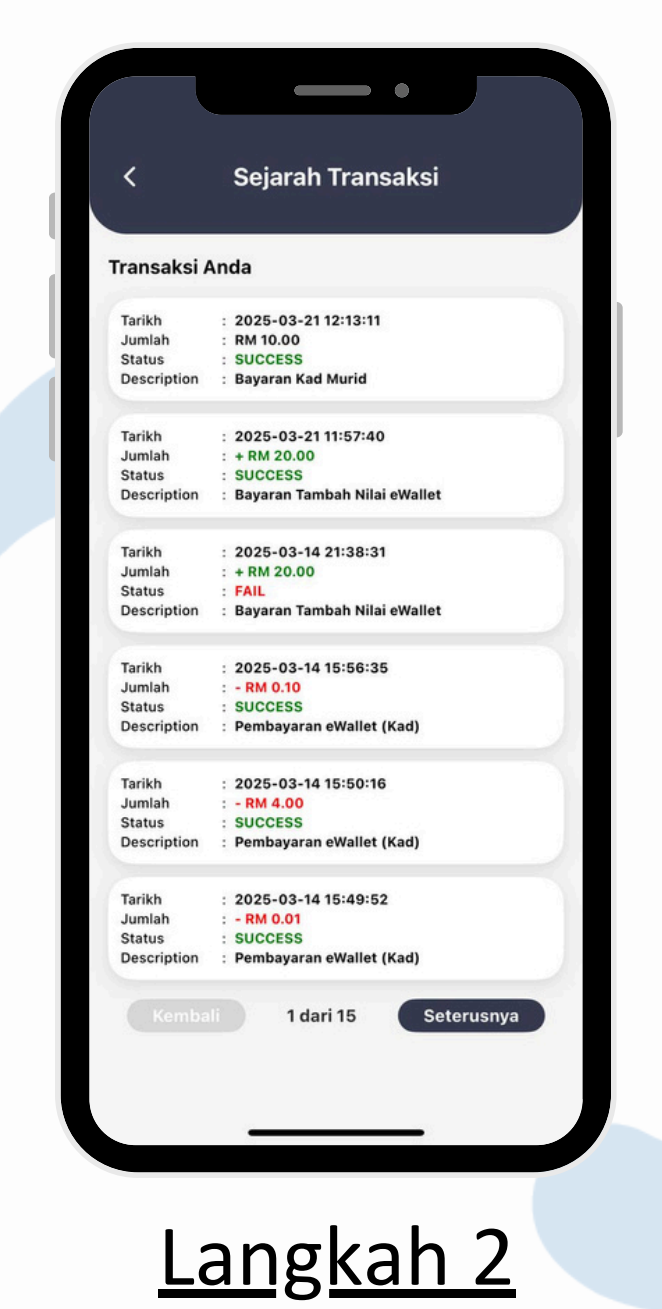

Pilih "Transaksi Anda"

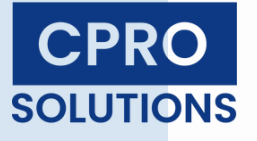

| Resit Transaksi                                         |
|---------------------------------------------------------|
| $\overline{\bigcirc}$                                   |
|                                                         |
| SUCCESS                                                 |
| Cara Bayaran:                                           |
| FPX                                                     |
| Bank:                                                   |
| TEST0021                                                |
| Transaction ID:                                         |
| 174253039110751                                         |
| Transaction Time:                                       |
| 2025-03-21 12:13:11                                     |
| Status:                                                 |
| SUCCESS                                                 |
| Description :                                           |
| CARD REGISTRATION for DEPENDENT- RM<br>10.00 by aziz123 |
| Transaction Message:                                    |
| Approved                                                |
| Amount:                                                 |
| RM 10.00                                                |

### <u>Langkah 3</u>

Resit Transaksi dipaparkan

# Sejarah Transaksi Murid

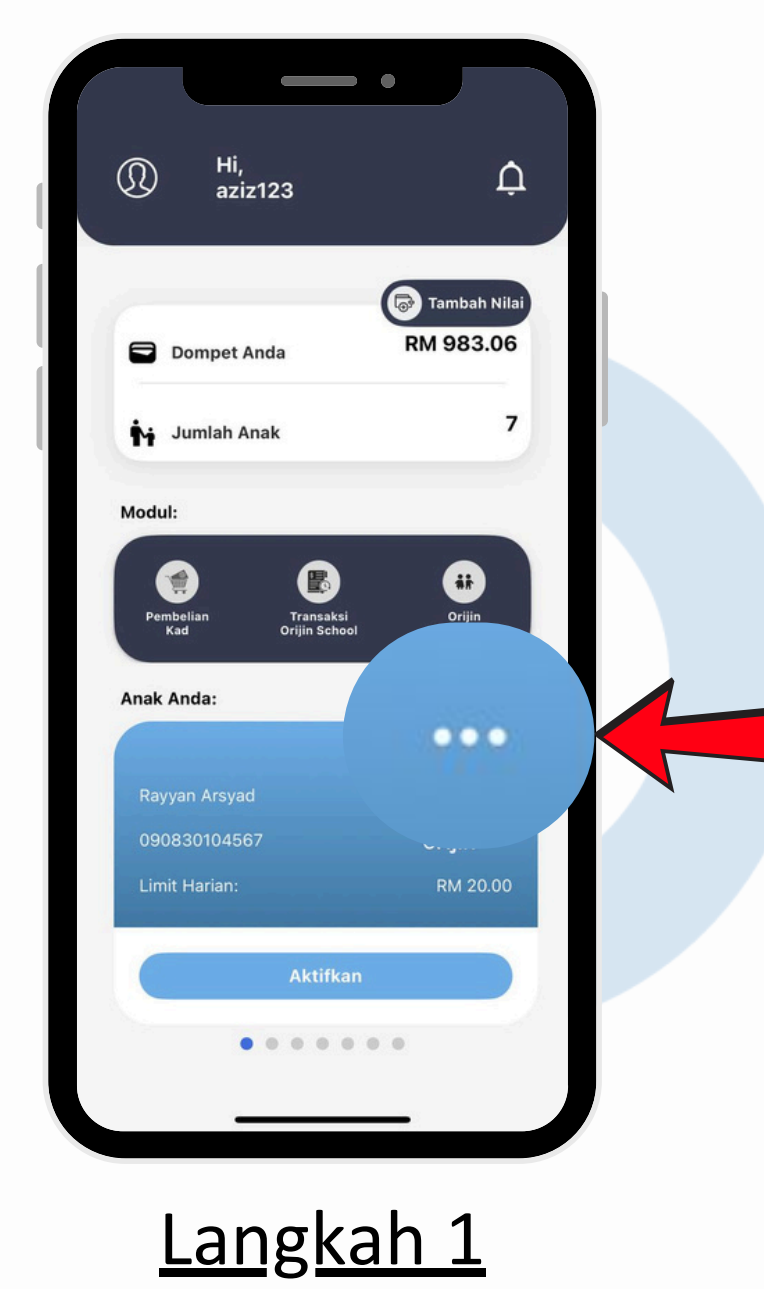

Pilih Murid dan Klik "…" di Halaman Utama

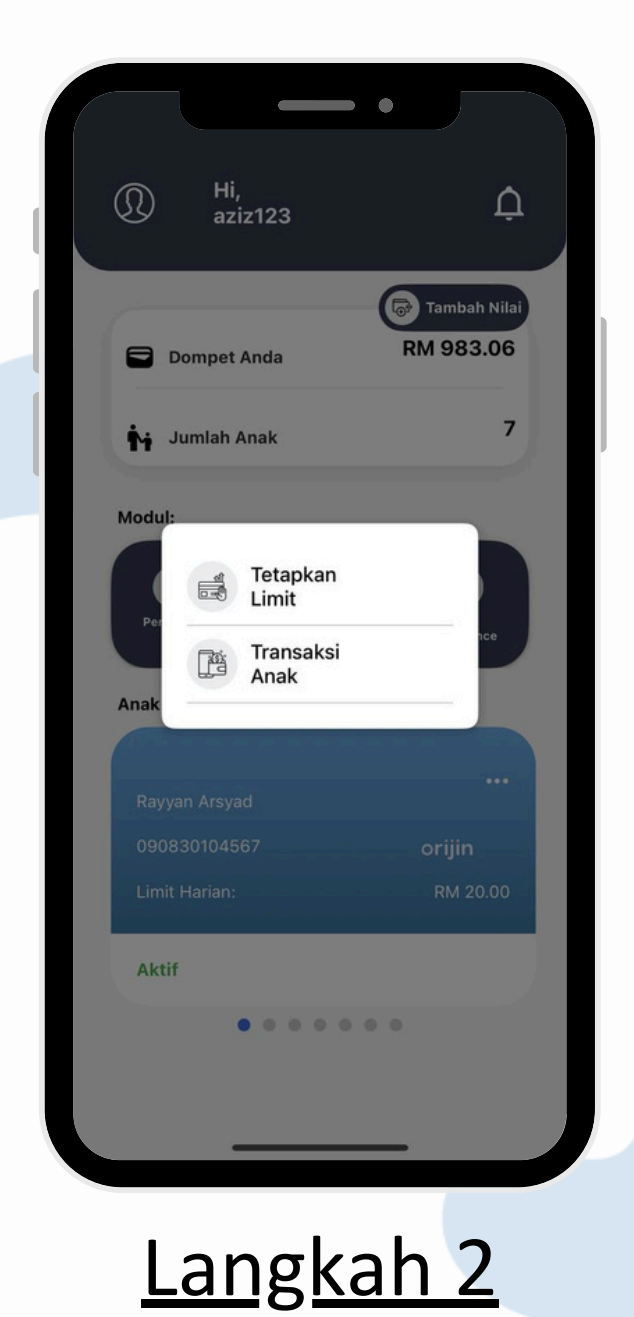

Pilih "Transaksi Anak"

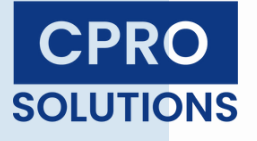

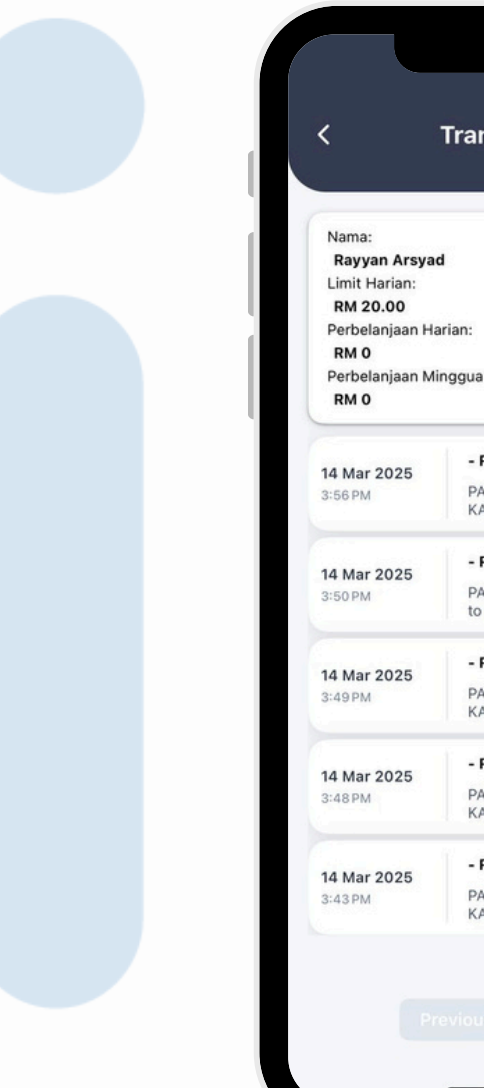

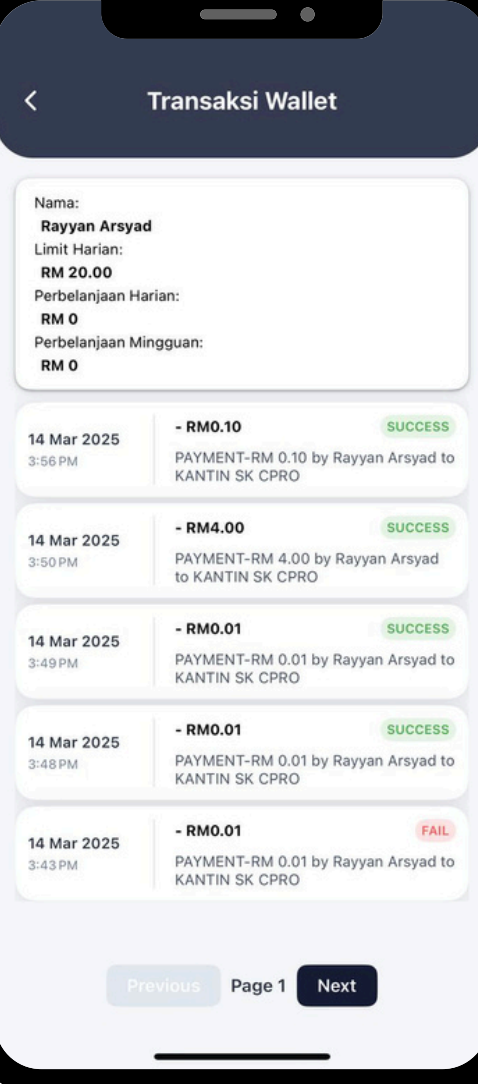

### <u>Langkah 3</u>

Transaksi Dipaparkan

# Kehadiran Orijin

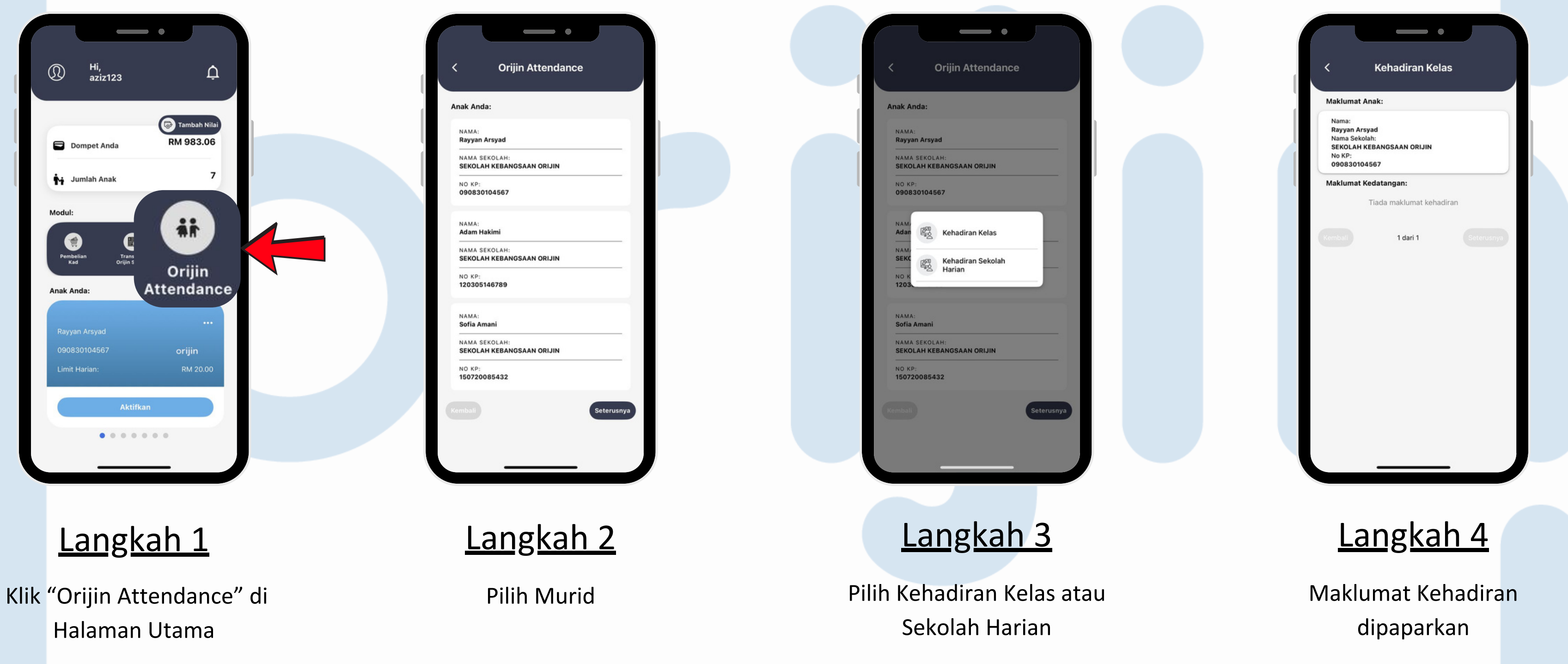

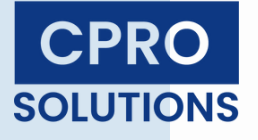